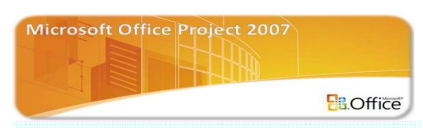

# CHAPTER 18 การสร้างเส้น S-CURVE ประกอบรายงาน

เส้นแสดงความก้าวหน้า S – CURVE ได้ถูกนำมาใช้กับแผนงาน Gantt Chart เพื่อแสดง ความก้าวหน้าเปรียบเทียบกับเส้นความก้าวหน้าตามแผนงาน ดังนั้นเพื่อทำความเข้าใจการสร้างเส้น ความก้าวหน้า S – CURVE ประกอบกับแผนงาน Gantt Chart สามารถแสดงได้ตามขั้นตอนดังต่อไปนี้

#### 1. สร้างแผนงาน Gantt Chart

เริ่มต้นด้วยการสร้างแผนงานแบบ Gantt Chart โดยจัดทำเป็นตาราง โดยแบ่งตารางเป็น 2 ส่วน ส่วน แรกเป็นข้อมูลรายชื่อละรายละเอียดของกิจกรรม โดยทำการใส่ชื่อกิจกรรมในคอลัมน์แรกด้านขวาของ แผนงาน คอลัมน์ต่อมาทำการระบุระยะเวลาของแต่ละกิจกรรมตามหน่วยเวลาที่กำหนดขึ้น เช่น วัน สัปดาห์ หรือเดือนเป็นต้น คอลัมน์ถัดมาอาจทำการระบุงบประมาณของแต่ละกิจกรรม ซึ่งเป็นข้อมูลในส่วนแรก ใน ส่วนที่ 2 ของตาราง Gantt Chart เป็นการแสดง แท่ง Gantt Bar โดยความยาวของแท่งจะแสดงสัมพันธ์กับ ระยะเวลาของกิจกรรม จากตารางจะเห็นว่า 1 ช่อง จะเท่ากับ 1 สัปดาห์ คือหน่วยเวลาที่ใช้กับแผนนี้ ดังนั้นความยาวของแท่ง Gantt Bar จะยาวตามจำนวนช่องที่เท่ากับระยะเวลาในข้อมูลของกิจกรรม เช่น แท่ง Gantt Bar ของ กิจกรรม A มีระยะเวลา 3 สัปดาห์ ดังนั้น แท่ง Gant Bar จะยาวยาวเท่ากับ 3 ช่อง หน่วยเวลา ดังแสดงตาม ภาพด้านล่าง

|         | 1292             | งบุประบาณ |   |   |   | สัปด | าห์ที่ |   |   |   |
|---------|------------------|-----------|---|---|---|------|--------|---|---|---|
| กิจกรรม | เมา<br>(สัปดาห์) | (บาท)     | 1 | 2 | 3 | 4    | 5      | 6 | 7 | 8 |
| Α       | 3                | 6,000     |   |   |   |      |        |   |   |   |
| В       | 5                | 20,000    |   |   |   |      |        |   |   |   |
| С       | 3                | 7,500     |   |   |   |      |        |   |   |   |
| D       | 5                | 15,000    |   |   |   |      |        |   |   |   |
| E       | 1                | 2,500     |   |   |   |      |        |   |   |   |
| F       | 3                | 10,500    |   |   |   |      |        |   |   |   |
| G       | 1                | 3,000     |   |   |   |      |        |   |   |   |
|         | รวม              | 64,500    |   |   |   |      |        |   |   |   |

#### 2. การกระจายงบประมาณ

จากการสร้างแผนงานแบบ Gantt Chart โดยได้ทำการระบุงบประมาณในตารางส่วนที่แสดง รายละเอียดของกิจกรรม ดังนั้นตามสมมุติฐานคือการดำเนินการของกิจกรรมจำเป็นต้องใช้งบประมาณ โดย รูปแบบการกระจายขึ้นอยู่กับผู้วางแผนว่าแต่ละกิจกรรมจะมีลักษณะการใช้งบประมาณอย่างไร เช่น บาง กิจกรรม อาจมีการใช้งบประมาณช่วงแรกของกิจกรรมน้อยและค่อยเพิ่มขึ้นตามระยะเวลา หรืออาจค่อย ๆ เพิ่มขึ้นสูงสุดที่ช่วงกลางระยะเวลาของกิจกรรม และค่อย ๆลดลงจนถึงช่วงสุดท้ายของกิจกรรม แต่ที่นิยมจะ ใช้วิธีการกระจายงบประมาณเท่า ๆกันของแต่ละช่วงเวลา ซึ่งในตัวอย่างนี้จะใช้วิธีดังกล่าว ยกตัวอย่าง เช่น กิจกรรม A ซึ่งมีระยะเวลา 3 สัปดาห์ และงบประมาณ 6,000 บาท ดังนั้น แต่ละสัปดาห์จะมีงบประมาณ เท่ากับ 6,000/3 = 2,000 บาท ซึ่งการกระจายของกิจกรรมอื่น ๆในแผนงาน ใช้วิธีเดียวกัน ตามแผนงานจะ เห็นว่าจะทำการสรุปงบประมาณของโครงการแต่ละสัปดาห์ โดยทำการรวมงบประมาณในสัปดาห์นั้น 4,000 บาท กิจกรรม D มึงบประมาณในสัปดาห์นั้น 3,000 บาท และกิจกรรม F มึงบประมาณในสัปดาห์นั้น 3,500 บาท ดังนั้นในสัปดาห์นั้นทั่งโครงการจะมีการใช้งบประมาณ 10,500 บาท ตามที่แสดงในแผนงานด้านล่าง สำหรับแถวงบประมาณสะสมหมายถึง การสะสมงบประมาณของโครงการ ดั้งแต่สัปดาห์แรกจนถึงสัปดาห์ นั้น ๆ ซึ่งในช่องสุดท้ายของแถวดังกล่าวจะมีค่าเท่ากับงบประมาณโครงการ ในแถวดังกล่าวอาจเรียกอีก อย่างหนึ่งคือค่างานรวมเป็นจำวนเงินของงานที่ควรแล้วเสร็จตามแผน(Budget Cost for Work Performed)

|                      | 1000              |                   |       |        |        | สัปด   | าห์ที่ |        |        |        |
|----------------------|-------------------|-------------------|-------|--------|--------|--------|--------|--------|--------|--------|
| กิจกรรม              | เวลา<br>(สัปดาห์) | งบบระมาณ<br>(บาท) | 1     | 2      | 3      | 4      | 5      | 6      | 7      | 8      |
| Α                    | 3                 | 6,000             | 2,000 | 2,000  | 2,000  |        |        |        |        |        |
| В                    | 5                 | 20,000            | 4,000 | 4,000  | 4,000  | 4,000  | 4,000  |        |        |        |
| с                    | 3                 | 7,500             | 2,500 | 2,500  | 2,500  |        |        |        |        |        |
| D                    | 5                 | 15,000            |       |        |        | 3,000  | 3,000  | 3,000  | 3,000  | 3,000  |
| E                    | 1                 | 2,500             |       |        |        |        |        | 2,500  |        |        |
| F                    | 3                 | 10,500            |       |        |        | 3,500  | 3,500  | 3,500  |        |        |
| G                    | 1                 | 3,000             |       |        |        |        |        |        | 3,000  |        |
|                      | รวม               | 64,500            |       |        |        |        |        |        |        |        |
| งบประมาณแต่ละสัปดาห์ |                   | 8,500             | 8,500 | 8,500  | 10,500 | 10,500 | 9,000  | 6,000  | 3,000  |        |
|                      | งบประมาถ          | เสะสม(BCWS)       | 8,500 | 17,000 | 25,500 | 36,000 | 46,500 | 55,500 | 61,500 | 64,500 |

#### 3. การหาค่าร้อยละปริมาณงานของกิจกรรม

การคำนวณหาค่าร้อยละในรูปแบบเปอร์เซ็นต์ ระหว่างงบประมาณของกิจกรรมในสัปดาห์นั้นกับ งบประมาณรวมทั้งโครงการ จากแผนงาน งบประมาณของโครงการเป็นการรวมงบประมาณของทุก ้กิจกรรม โดยดูได้จากช่องงบประมาณแต่ละกิจกรรมเมื่อทำการรวมงบประมาณของกิจกรรมจะได้ ้งบประมาณรวมแถวล่างสุดของช่องดังกล่าว ในที่นี้คือ 64,500 บาท สำหรับกิจกรรม A ในสัปดาห์แรกจะมี ้ค่าร้อยละปริมาณงานเป็นเปอร์เซ็นต์เท่ากับ 3.10% ได้มาจากการใช้งบประมาณของกิจกรรม A ในสัปดาห์ ้นั้นต่องบประมาณรวมทั้งหมด สามารถแสดงเป็นสูตรคำนวณได้คือ (2,000 / 64,500) x 100 = 3.10% ้ดังนั้นสำหรับกิจกรรม A ร้อยละปริมาณงานแต่ละสัปดาห์ในรูปแบบเปอร์เซ็นต์ คือ 3.10% สำหรับกิจกรรม ้อื่นในแผนงานใช้วิธีคิดในแบบเดียวกัน จะทำให้ได้ร้อยละปริมาณงานแต่ละสัปดาห์เช่นเดียวกัน ต่อมาใน ้แถวล่างของแผนงานจะทำการคำนวณหาค่า ร้อยละปริมาณงานต่อสัปดาห์ของโครงการ เช่น ในสัปดาห์ที่ 1 ของโครงการสามารถหาค่าร้อยละปริมาณงานของโครงการต่อสัปดาห์ ในสัปดาห์แรกของโครงการได้จาก การรวมร้อยละปริมาณงานต่อสัปดาห์ของกิจกรรม A B C คือ (3.10% + 6.20% + 3.88%) = 13.18 % ต่อมาทำการหาค่าร้อยละสะสมปริมาณงานของโครงการ สามารถคำนวณหาค่าได้จากการรวมสะสมของค่า ้ร้อยละปริมาณงานต่อสัปดาห์จากสัปดาห์แรกจนถึงสัปดาห์นั้น เช่น ในสัปดาห์ที่ 4 ของโครงการ จะมีค่า ร้อยละสะสมปริมาณงานเท่ากับ (13.18% + 13.18% + 13.18% + 16.28%) = 55.81% หรือหาได้จากค่า ้ร้อยละสะสมของโครงการในช่วงเวลาก่อนหน้ารวมกับร้อยละปริมาณงานต่อสัปดาห์ในสัปดาห์นั้น เช่น ใน ้สัปดาห์ที่ 4 คิดได้จาก 39.53% + 16.28% = 55.81% ในแถวของร้อยละสะสมปริมาณงานสำหรับช่อง ้สุดท้ายจะต้องเท่ากับ 100% หมายถึงเสร็จงานนั่นเอง

|         | 1222                   | ****              |        |        |        | สัปด   | าห์ที่ |        |        |        |
|---------|------------------------|-------------------|--------|--------|--------|--------|--------|--------|--------|--------|
| กิจกรรม | เมลา<br>(สัปดาห์)      | งบบงะมาณ<br>(บาท) | 1      | 2      | 3      | 4      | 5      | 6      | 7      | 8      |
| Α       | 3                      | 6,000             | 3.10%  | 3.10%  | 3.10%  |        |        |        |        |        |
| В       | 5                      | 20,000            | 6.20%  | 6.20%  | 6.20%  | 6.20%  | 6.20%  |        |        |        |
| С       | 3                      | 7,500             | 3.88%  | 3.88%  | 3.88%  |        |        |        |        |        |
| D       | 5                      | 15,000            |        |        |        | 5%     | 5%     | 5%     | 5%     | 5%     |
| E       | 1                      | 2,500             |        |        |        |        |        | 4%     |        |        |
| F       | 3                      | 10,500            |        |        |        | 5%     | 5%     | 5%     |        |        |
| G       | 1                      | 3,000             |        |        |        |        |        |        | 5%     |        |
|         | รวม                    | 64,500            |        |        |        |        |        |        |        |        |
|         | งบประมาเ               | นแต่ละสัปดาห์     | 8,500  | 8,500  | 8,500  | 10,500 | 10,500 | 9,000  | 6,000  | 3,000  |
|         | งบประมาถ               | เสะสม(BCWS)       | 8,500  | 17,000 | 25,500 | 36,000 | 46,500 | 55,500 | 61,500 | 64,500 |
| ร้อยส   | ละปริมาณงาห            | เต่อสัปดาห์(%)    | 13.18% | 13.18% | 13.18% | 16.28% | 16.28% | 13.95% | 9.30%  | 4.65%  |
|         | ร้อยละสะสมปริมาณงาน(%) |                   | 13.18% | 26.36% | 39.53% | 55.81% | 72.09% | 86.05% | 95.35% | 100%   |

การบริหารโครงการก่อสร้างด้วย Microsoft Project 2007 377

#### 4. การสร้างเส้นความก้าวหน้า S-CURVE ของแผนงานฐาน

จากขั้นตอนการหาค่าร้อยละปริมาณงานของกิจกรรม จะได้ร้อยละสะสมปริมาณงานของโครงการ ซึ่งค่า ดังกล่าวใช้ในการเขียนเส้นความก้าวหน้าของโครงการ S-CURVE ของแผนงานฐานได้ โดยทำการสร้าง โดยทำการสร้างดำแหน่งความก้าวหน้าของแต่ละช่วงเวลา จากค่าร้อยละสะสมปริมาณงานในแนวนอนของ แต่ละช่วงเวลาในที่นี้คือสัปดาห์ กับร้อยละปริมาณงานในแนวตั้งที่สร้างขึ้นในด้านซ้ายมือสุดของแผนงาน จะ ทำให้ได้เส้น S – CURVE ดังกล่าวที่แสดงความก้าวหน้าตามระยะเวลาของโครงการ จากเส้น S – CURVE ที่ได้ถือว่าเป็นแผนงานฐาน(Base Line) ที่วางแผนว่าโครงการจะต้องดำเนินการให้เป็นไปตาม แผนดังกล่าว ทั้งร้อยละปริมาณงานและงบประมาณที่กำหนดไว้ให้แต่ละช่วงเวลา

|         |             | งบประมาณ                      |        |        |        | สัปด    | าห์ที่ |        |        |                   | ร้อย  |
|---------|-------------|-------------------------------|--------|--------|--------|---------|--------|--------|--------|-------------------|-------|
|         | เวลา        | (บาท)                         |        | _      | _      |         | _      | _      | _      | _                 | ລະ    |
| กิจกรรม | (สัปดาห์)   |                               | 1      | 2      | 3      | 4       | 5      | 6      | 7      | 8                 | (%)   |
| Α       | 3           | 6,000                         | 3.10%  | 3.10%  | 3.10%  |         |        |        | 05.2/  | <sub>04</sub> 100 | %100% |
| В       | 5           | 20,000                        | 6.20%  | 6.20%  | 6.20%  | 6.20%   | 6.20%  | 86.05  | 6 00.0 | 110               |       |
| С       | 3           | 7,500                         | 3.88%  | 3.88%  | 3.88%  |         | 72.09  |        |        |                   |       |
| D       | 5           | 15,000                        |        |        |        | 55 0104 | 5%     | 5%     | 5%     | 5%                | 50%   |
| E       | 1           | 2,500                         |        |        | 9.53%  |         |        | 4%     |        |                   |       |
| F       | 3           | 10,500                        | 20     | 5.36%  |        | 5%      | 5%     | 5%     |        |                   |       |
| G       | 1           | 3,000                         | 13.18% |        |        |         |        |        | 5%     |                   | 0%    |
|         | รวม         | 64,500                        |        |        |        |         |        |        |        |                   |       |
|         | งบประมาย    | ณแต่ละสัปดาห์                 | 8,500  | 8,500  | 8,500  | 10,500  | 10,500 | 9,000  | 6,000  | 3,000             |       |
|         | งบประมาถ    | เสะสม(BCWS)                   | 8,500  | 17,000 | 25,500 | 36,000  | 46,500 | 55,500 | 61,500 | 64,500            |       |
| ร้อยส   | าะปริมาณงาห | เต่อ <mark>สัปดาห์(</mark> %) | 13.18% | 13.18% | 13.18% | 16.28%  | 16.28% | 13.95% | 9.30%  | 4.65%             |       |
|         | ร้อยละสะสม  | ปริมาณงาน(%)                  | 13.18% | 26.36% | 39.53% | 55.81%  | 72.09% | 86.05% | 95.35% | 100%              |       |

# 5. การสร้างเส้นความก้าวหน้า S-CURVE ที่ทำได้

เมื่อโครงการดำเนินการจะต้องทำการหาค่าความก้าวหน้าที่ทำได้เปรียบเทียบกับแผนงานฐาน สมมุติ ว่าโครงการดำเนินการมาถึงสัปดาห์ที่ 5 จะทำการทำการระบุร้อยละความก้าวหน้าที่ทำได้ในแต่ละ สัปดาห์ และทำการสะสมค่าร้อยละดังกล่าวเป็นค่าร้อยละสะสมจนถึงช่วงเวลาในการประเมินแผน ใน ที่นี้คือสัปดาห์ที่ 5 ซึ่งร้อยละสะสมที่ทำได้ในสัปดาห์ที่ 5 คือ 81.36% ขณะที่ตามแผนควรทำได้ 72.09% สรุปได้ว่าผลงานที่ได้สูงกว่าแผนงานที่วางไว้ โดยสามารถสร้างเส้น S – CURVE ที่ทำได้ เปรียบเทียบกับ S – CURVE ของแผนฐานจะเห็นว่าในสัปดาห์ที่ 5 เส้น S – CURVE ที่ทำได้มี ตำแหน่งที่อยู่สูงกว่า S – CURVE ของแผนฐาน

|         |                     | งบประมาณ         |         |        |        | สัปด   | าห์ที่ |        |        |        | ร้อย       |
|---------|---------------------|------------------|---------|--------|--------|--------|--------|--------|--------|--------|------------|
| ลืออรรม | เวลา<br>(สังเอวงจ์ง | (บาท)            | 1       | 2      | 3      | 4      | 5      | 6      | 7      | 8      | ີ ລະ<br>ແນ |
| สรรทับ  | (สบตาท)             |                  |         |        |        |        |        |        |        |        | (%)        |
| A       | 3                   | 6,000            | 3.10%   | 3.10%  | 3.10%  |        |        |        |        |        | 100%       |
| В       | 5                   | 20,000           | 6.20%   | 6.20%  | 6.20%  | 6.20%  | 6.20%  |        |        | 95.35% | 0.00%      |
| С       | 3                   | 7,500            | 3.88%   | 3.88%  | 3.88%  |        | 81.36  | *      | 105%   |        |            |
| D       | 5                   | 15,000           |         |        |        | 5%     | 5%     | 5%     | 5%     | 5%     | 50%        |
| E       | 1                   | 2,500            |         |        | 41.30  | 55.81  | *      | 4%     |        |        |            |
| F       | 3                   | 10,500           |         | 26.363 | 39.53% | 5%     | 5%     | 5%     |        |        |            |
| G       | 1                   | 3,000            | 13.18%  | 26.36% |        |        |        |        | 5%     |        | 0%         |
|         | รวม                 | 64,500           | 10.10 % |        |        |        |        |        |        |        |            |
|         | งบประม              | าณแต่ละสัปดาห์   | 8,500   | 8,500  | 8,500  | 10,500 | 10,500 | 9,000  | 6,000  | 3,000  |            |
|         | งบประมา             | ณสะสม(BCWS)      | 8,500   | 17,000 | 25,500 | 36,000 | 46,500 | 55,500 | 61,500 | 64,500 |            |
|         | ปริมาณงา            | านต่อสัปดาห์(%)  | 13.18%  | 13.18% | 13.18% | 16.28% | 16.28% | 13.95% | 9.30%  | 4.65%  |            |
|         | สะสง                | มปริมาณงาน(%)    | 13.18%  | 26.36% | 39.53% | 55.81% | 72.09% | 86.05% | 95.35% | 100%   |            |
| ปรี     | รมาณงานที่ทำ        | ได้ต่อสัปดาห์(%) | 13.18%  | 13.18% | 15.00% | 20.00% | 20.00% |        |        |        |            |
|         | สะสมปริมา           | ณงานที่ทำได้(%)  | 13.18%  | 26.36% | 41.36% | 61.36% | 81.36% |        |        |        |            |

### 6. การสร้างเส้นความก้าวหน้า S-CURVE ของ BCWS BCWP ACWP

ในวิธีการวิเคราะห์โครงการด้วยผลงานที่ทำได้ (Earned Value Analysis) จากบทที่ 15 จะอาศัย ข้อมูลจาก ค่า 3 ค่า ได้แก่ ค่า BCWS BCWP และ ACWP เพื่อใช้ในการวิเคราะห์สถานะของ โครงการได้ ดังนั้นจึงทำการสร้างเส้น S – CURVE ทั้ง 3 ค่า เพื่อการวิเคราะห์สถานะของโครงการ จากตัวอย่างดังกล่าวสรุปได้ว่า ผลงานที่ทำได้เมื่อแสดงเป็นจำนวนเงิน (BCWP) ที่ 52,475 บาท สูง กว่าจำนวนเงินที่ควรใช้ตามแผน (BCWS)ที่ 46,500 บาท แต่จากการงบประมาณที่ใช้จริงสะสม (ACWP) ที่ 55,000 บาทสูงกว่าจำนวนเงินจากผลงานที่ทำได้(BCWP) แสดงว่าโครงการใช้งบประมาณ เกินจากแผนงาน

ดังนั้นจึงสรุปว่า ณ สัปดาห์ที่ 5 โครงการดังกล่าวมีปริมาณงานที่ทำได้ดีกว่าแผนแต่ใช้งบประมาณ มากกว่าที่กำหนดให้

|          |               |                  |        |        |        | สัปด   | าห์ที่           |          |        |        | ร้อย |
|----------|---------------|------------------|--------|--------|--------|--------|------------------|----------|--------|--------|------|
|          | เวลา          | งบประมาณ         |        |        |        |        | <br>T            |          | r      |        | ລະ   |
| กิจกรรม  | (สัปดาห์)     | (บาท)            | 1      | 2      | 3      | 4      | 5                | 6        | 7      | 8      | (%)  |
| Α        | 3             | 6,000            | 3.10%  | 3.10%  | 3.10%  |        |                  |          |        |        | 100% |
| В        | 5             | 20,000           | 6.20%  | 6.20%  | 6.20%  | 6.20%  | 6.20%            |          |        |        |      |
| С        | 3             | 7,500            | 3.88%  | 3.88%  | 3.88%  |        | 55,0<br>52,4     | 00<br>75 |        |        |      |
| D        | 5             | 15,000           |        |        |        | 5%     | <b>46,</b><br>5% | 5%       | 5%     | 5%     | 50%  |
| E        | 1             | 2,500            |        |        |        |        |                  | 4%       |        |        |      |
| F        | 3             | 10,500           |        |        |        | 5%     | 5%               | 5%       |        |        |      |
| G        | 1             | 3,000            |        |        |        |        |                  |          | 5%     |        | 0%   |
|          | รวม           | 64,500           |        |        |        |        |                  |          |        |        |      |
|          | งบประม        | าณแต่ละสัปดาห์   | 8,500  | 8,500  | 8,500  | 10,500 | 10,500           | 9,000    | 6,000  | 3,000  |      |
|          | งบประมา       | ณสะสม(BCWS)      | 8,500  | 17,000 | 25,500 | 36,000 | 46,500           | 55,500   | 61,500 | 64,500 |      |
|          | ปริมาณงา      | เนต่อสัปดาห์(%)  | 13.18% | 13.18% | 13.18% | 16.28% | 16.28%           | 13.95%   | 9.30%  | 4.65%  |      |
|          | สะสะ          | มปริมาณงาน(%)    | 13.18% | 26.36% | 39.53% | 55.81% | 72.09%           | 86.05%   | 95.35% | 100%   |      |
| ปรี      | ริมาณงานที่ทำ | ได้ต่อสัปดาห์(%) | 13.18% | 13.18% | 15.00% | 20.00% | 20.00%           |          |        |        |      |
|          | งบประมาณที่   | ทำได้ต่อสัปดาห์  | 8,500  | 8,500  | 9,675  | 12,900 | 12,900           |          |        |        |      |
|          | สะสมปริมา     | ณงานที่ทำได้(%)  | 13.18% | 26.36% | 41.36% | 61.36% | 81.36%           |          |        |        |      |
| งบประมาย | นสะสมจากงาเ   | เที่ทำได้(BCWP)  | 8,500  | 17,000 | 26,675 | 39,575 | 52,475           |          |        |        |      |
|          | งบประมาณที่   | ช้จริงต่อสัปดาห์ | 9,000  | 9,000  | 10,000 | 13,500 | 13,500           |          |        |        |      |
| งบ       | ประมาณสะสม    | ที่ใช้จริง(ACWP) | 9,000  | 18,000 | 28,000 | 41,500 | 55,000           |          |        |        |      |

### 380 การบริหารโครงการก่อสร้างด้วย Microsoft Project 2007

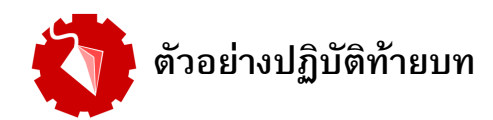

**ตัวอย่างปฏิบัติที่ 1** สมมุติว่าจากการที่โครงการได้ดำเนินมาแล้ว 2 เดือน ผู้จัดการโครงการต้องการเสนอ รายงานความก้าวหน้าแก่เจ้าของโครงการ โดยในรายงานให้มีรูปแบบ Gantt Chart ร่วมกับการแสดงข้อมูล แบบ S-CURVE

วิธีทำ

 เพื่อการใช้ในการปฏิบัติ ให้ทำการเปิดไฟล์จากบทที่ 15 ในการวิเคราะห์สถานะของโครงการในเดือนที่
2 ขึ้นมา และให้ทำการแสดง Progress Line เฉพาะในวันที่ 30 ตุลาคม 2554 ซึ่งกำหนดให้เป็นวัน ประเมินโครงการ(Status Date)

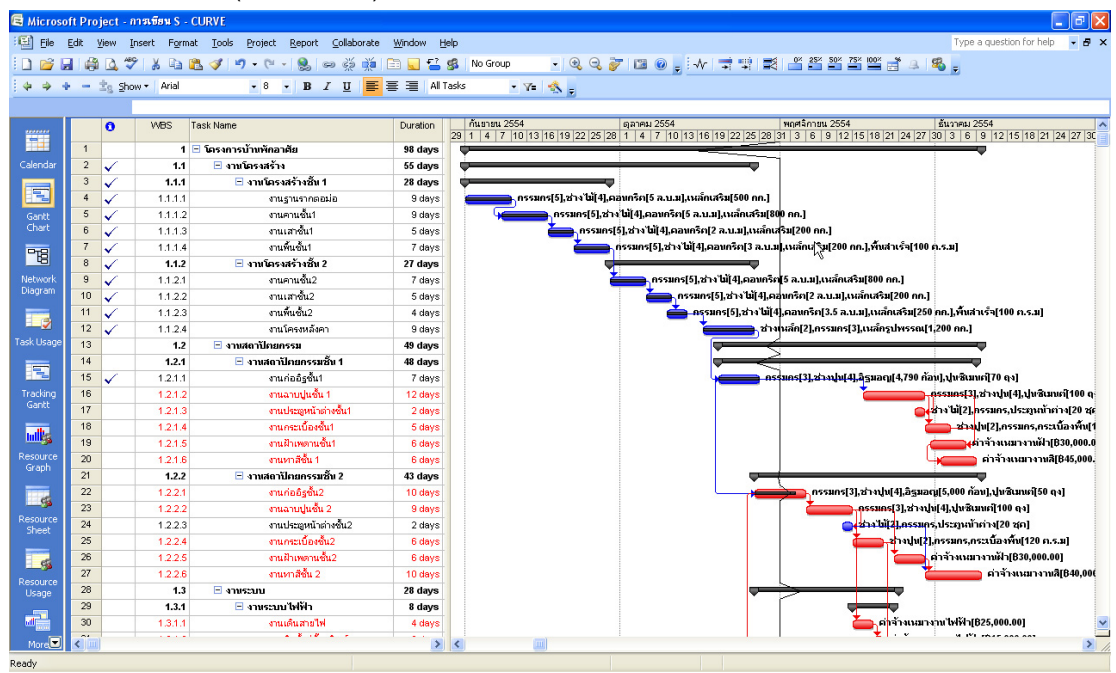

 ต่อมาให้ทำการกำหนดรูปแบบ Gantt Bar ซึ่งในรายงานไม่ ต้องการแสดงชื่อทรัพยากรต่อท้ายแท่ง Gantt Bar ดังนั้น สามารถกำหนดได้ที่เมนู Format > Bar Styles

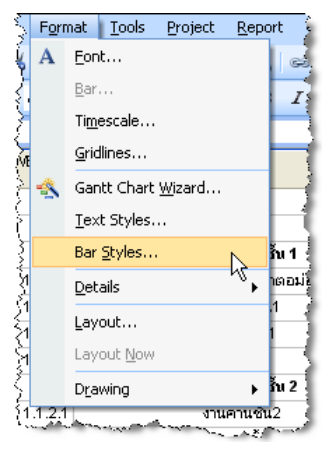

 จากเมนู Format > Bar Styles จะปรากฏหน้าต่าง Bar Styles ที่หน้าต่างดังกล่าว ให้ทำการเลือก รายชื่อของแท่ง Gantt Bar ในลักษณะต่าง ๆ ในที่นี้ให้เลือก Gantt Bar ที่มีชื่อ Task ซึ่งเป็นแท่ง Gantt Bar เป็นตัวแทนของกิจกรรมที่มีระยะเวลาลอยตัว เมื่อเลือกชื่อดังกล่าวแล้ว ที่แท็ป Text จะเห็นว่ามี การแสดง Resource Name ที่ช่อง Right คือการแสดงรายการทรัพยากรด้านขวามือข้างแท่ง Gantt Bar ดังนั้นในที่นี้ ให้ลบ Resource Name ออกจากช่องดังกล่าว ให้ดำเนินการแบบเดียวกันกับ Gantt Bar ของ กิจกรรมในสายงานวิกฤต (Critical Task)

| ar Styles        |            |                                    |     |              |                 |     |
|------------------|------------|------------------------------------|-----|--------------|-----------------|-----|
| Cut Row          | Paste Row  | Insert Row                         |     |              |                 |     |
| Task             |            |                                    |     |              |                 |     |
| Name             | Appearance | Show For Tasks                     | Row | From         | То              |     |
| Task             |            | Normal, Noncritical                | 1   | Start        | Finish          |     |
| Critical Tack    |            | Normal, Critical                   | 1   | Start        | Finish          |     |
| Progress         |            | Normal                             | 1   | Actual Start | CompleteThrough |     |
| 4ilestone        | <b></b>    | Milestone                          | 1   | Finish       | Finish          |     |
| Summary          |            | Summary                            | 1   | Start        | Finish          |     |
| Rolled Up Task   |            | Normal, Noncritical, Rolled Up, No | 1   | Start        | Finish          |     |
| 1                | fext       | Bars                               |     | 1            |                 |     |
|                  |            | Shape:                             |     |              |                 |     |
| Right            |            |                                    |     |              |                 | ~   |
| Bottom<br>Inside |            |                                    |     |              |                 |     |
| Help             |            |                                    |     | ĺ            | OK Can          | cel |

4. จากขั้นตอนที่ผ่านมาจะทำให้ได้ Gantt Chart ที่ใช้แสดงความก้าวหน้าร่วมกับ S-CURVE

| 🖻 Microso          | ft Pro | ject - i     | การเพียน S - | CURVE                                                      |                           |         |        |                |             |                  |                                         |               |               | - 7 🛛               |
|--------------------|--------|--------------|--------------|------------------------------------------------------------|---------------------------|---------|--------|----------------|-------------|------------------|-----------------------------------------|---------------|---------------|---------------------|
| 🗐 Ele 🛛            | Edit y | View (       | insert Form  | at <u>I</u> ools <u>P</u> roject <u>R</u> eport ⊆ollaborat | e <u>W</u> indow <u>H</u> | elp     |        |                |             |                  |                                         |               | Type a questi | on for help 🛛 👻 🗗 🗙 |
| in 🕫 🖬             |        | a. "         | 9 X D        | <b>?. ∢ ♥ • ? •</b>                                        | i 🗈 🖬 🔛                   | 名 No Gr | oup    |                |             | V 🚽 🗐 🛢          | \$ 0× 25× 50× 75                        | × 100× 🛋 🔍    | 8             |                     |
|                    |        |              | Autal        |                                                            |                           |         |        | ~~~            |             |                  | ~                                       |               |               |                     |
|                    |        | Ing Sho      | w + Arial    | • 8 • B I U                                                |                           | asks    | • Y=   | - A -          |             |                  |                                         |               |               |                     |
|                    |        |              |              |                                                            |                           |         |        |                |             |                  |                                         |               |               |                     |
|                    |        | 0            | WBS          | Task Name                                                  | Duration                  | กันยาย  | u 2554 | 16 10 22 25 28 | ตุลาคม 2554 | 3 46 40 22 26 28 | พฤศจิกายน 2554                          | 5 18 21 24 27 | ธ้นวาคม 2554  | 15 18 21 24 27 3    |
|                    | 1      |              | 1            | 😑 โครงการบ้านพักอาศัย                                      | 98 days                   | <b></b> |        | 10 10 22 20 20 |             |                  |                                         |               |               |                     |
| Calendar           | 2      | ~            | 1.1          | 🖃 งานโครงสร้าง                                             | 55 days                   |         | ·      |                | 1           |                  | 7                                       |               |               |                     |
|                    | 3      | ~            | 1.1.1        | 🖃 งานโครงสร้างชิ้น 1                                       | 28 days                   |         |        |                |             |                  |                                         |               |               |                     |
|                    | 4      | $\checkmark$ | 1.1.1.1      | งานฐานรากตอม่อ                                             | 9 days                    |         | -      |                |             |                  |                                         |               |               |                     |
| Gantt              | 5      | $\checkmark$ | 1.1.1.2      | งานคานชั้น1                                                | 9 days                    | (       | -      | •              |             |                  |                                         |               |               |                     |
|                    | 6      | $\checkmark$ | 1.1.1.3      | งานเสาชั้น1                                                | 5 days                    |         |        | È,             |             |                  |                                         |               |               |                     |
| 78                 | 7      | $\checkmark$ | 1.1.1.4      | งานพื้นชั้น1                                               | 7 days                    |         |        | - <b>-</b>     |             |                  |                                         |               |               |                     |
|                    | 8      | ~            | 1.1.2        | 😑 งานโครงสร้างชิ้น 2                                       | 27 days                   |         |        | -              |             |                  |                                         |               |               |                     |
| Network<br>Diagram | 9      | ×.           | 1.1.2.1      | งานคานชั้น2                                                | 7 days                    |         |        | •              |             |                  |                                         |               |               |                     |
|                    | 10     | ¥.           | 1.1.2.2      | งานเสาชิน2                                                 | 5 days                    |         |        |                |             |                  |                                         |               |               |                     |
| 3                  | 11     | ×            | 1.1.2.3      | งานพนชน2                                                   | 4 days                    |         |        |                | -           | -                |                                         |               |               |                     |
| Task Lisage        | 12     | ~            | 1.1.2.4      | งานโครงหลงคา                                               | 9 days                    |         |        |                |             |                  |                                         |               |               |                     |
| rosk cooge         | 13     | -            | 1.2          | 🖃 งานสถาบเทยกรรม                                           | 49 days                   |         |        |                |             |                  | ×                                       |               |               |                     |
|                    | 14     | 1            | 1.2.1        | 🖻 จากเลยาบคยกรรมชายา                                       | 46 days                   |         |        |                |             |                  | 1                                       |               |               |                     |
| Tracking           | 16     | *            | 1212         | สามอายุประ                                                 | 12 days                   |         |        |                |             | _                |                                         |               |               |                     |
| Gantt              | 17     | -            | 1213         | งานประเภทบ้าต่างขึ้น1                                      | 2 days                    |         |        |                |             |                  |                                         |               |               |                     |
|                    | 18     |              | 1.2.1.4      | งานกระเนื้องชั้น1                                          | 5 days                    |         |        |                |             |                  |                                         |               |               |                     |
|                    | 19     |              | 1.2.1.5      | งานฝ้าเพดานชั้น1                                           | 6 days                    |         |        |                |             |                  |                                         |               |               |                     |
| Resource           | 20     |              | 1.2.1.6      | งานหาสีชั้น 1                                              | 6 days                    |         |        |                |             |                  |                                         | l             |               |                     |
| Graph              | 21     |              | 1.2.2        | 😑 งานสถาปัตยกรรมชิ้น 2                                     | 43 days                   |         |        |                |             |                  | (                                       |               |               |                     |
|                    | 22     |              | 1.2.2.1      | งานก่ออิฐชั้น2                                             | 10 days                   |         |        |                |             |                  |                                         |               |               |                     |
| -90                | 23     |              | 1.2.2.2      | ຈານລາຍປູນອື່ນ 2                                            | 9 days                    |         |        |                |             |                  |                                         | <u> </u>      |               |                     |
| Sheet              | 24     |              | 1.2.2.3      | งานประภูหน้าต่างชื้น2                                      | 2 days                    |         |        |                |             |                  | <u> </u>                                |               |               |                     |
|                    | 25     |              | 1.2.2.4      | งานกระเบื้องขึ้น2                                          | 6 days                    |         |        |                |             |                  | ( ) ( ) ( ) ( ) ( ) ( ) ( ) ( ) ( ) ( ) |               |               |                     |
| 6                  | 26     |              | 1.2.2.5      | งานฝ้าเพดานชั้น2                                           | 6 days                    |         |        |                |             |                  |                                         |               |               |                     |
| Resource           | 27     |              | 1.2.2.6      | งานหาสีชั้น 2                                              | 10 days                   |         |        |                |             |                  |                                         |               |               |                     |
| Usage              | 28     |              | 1.3          | 🖻 งานระบบ                                                  | 28 days                   |         |        |                |             | <b>~</b>         | $\geq$                                  |               |               |                     |
|                    | 29     |              | 1.3.1        | 😑 งาแระบบไฟฟ้า                                             | 8 days                    |         |        |                |             |                  |                                         |               |               | _                   |
|                    | 30     |              | 1.3.1.1      | งานเดินสายไฟ                                               | 4 days                    |         |        |                |             |                  | 1                                       |               |               | <u>~</u>            |
| More               | <      | Ĵ.           |              |                                                            | >                         | <       | 0      |                |             |                  |                                         |               |               | 2 //                |
| Ready              |        |              |              |                                                            |                           |         |        |                |             |                  |                                         |               |               |                     |

5. เพื่อการสร้างเส้น S-CURVE ต้องทำการคัดลอกข้อมูลที่จำเป็นไปสร้างเส้น S-CURVE โดยใช้ที หน้าต่างทำงาน Task Usage ซึ่งจะปรากฏข้อมูลชั่วโมงการทำงานของงาน(Work) หรือจำนวนของ วัสดุตามช่วงเวลาต่าง

| jle E       | dit y | View                  | Insert Format Tools Project Repo  | rt <u>⊂</u> ollabor | ate <u>Window</u> | Help                    |        |         |        |             |       |        |             |          |          |          | Туре        | a question | for help     | - 6           |
|-------------|-------|-----------------------|-----------------------------------|---------------------|-------------------|-------------------------|--------|---------|--------|-------------|-------|--------|-------------|----------|----------|----------|-------------|------------|--------------|---------------|
| 2 0         |       | - A                   | 9 1 1 15 19 21 10 - 19 - 19       | - 26 -              | á ( 🙃 🗖           | F? eR No G              | 20110  |         | Θ.27   |             | i de  |        |             | 25× 50×  | 75× 100× | *        | p.          |            |              |               |
| <u>_</u> 08 | 600   |                       | v u . v - / · · · · · · · · · · · | 00 00 0             |                   | - 00 NO G               | oup    | • •     | ~ ~ ~  |             | ÷     | * *    |             |          |          |          |             |            |              |               |
| ÷ +         | -     | <u>I</u> 8 <u>S</u> h | ow - Arial - 8 - 18               | ΙU                  |                   | All Tasks               | • Y=   | - A -   |        |             |       |        |             |          |          |          |             |            |              |               |
|             |       |                       | งานก่ออิฐชั้น1                    |                     |                   |                         |        |         |        |             |       |        |             |          |          |          |             |            |              |               |
|             |       | 0                     | Task Name                         | Work                | Duration          | Details                 | n.s. 1 | 54      |        |             | (i).F | 1. '54 |             |          |          | พ.ย. '54 |             |            |              |               |
|             | 4     |                       | C 5                               | C 024 has           | 00 4              |                         | 29     | 5       | 12     | 19          | 26    | 3      | 10          | 17       | 24       | 31       | 7           | 14         | 21           | 2             |
| far         | 2     | 1                     |                                   | 2,672 bro           | 50 days           | Work                    | 288h   | 648h    | 504h   | 504h        | 504h  | 504n   | 360h        | 408h     | 568h     | 392h     | 416h        | 320n       | 232h         |               |
|             | 3     | *                     |                                   | 3,072 ms            | 39 days           | Work                    | 266h   | 648h    | 504h   | 5U4h        | 504h  | 504h   | 360h        | 24Uh     | 120h     |          |             |            |              | ÷             |
|             | 4     | *                     |                                   | 2,100 m s           | 20 uays           | Work                    | 288h   | 648h    | 504h   | 504h        | 216h  |        |             |          |          |          |             |            |              | ł             |
|             |       | ~                     | 🖻 จานฐานจากเลยมอ                  | 299 bro             | 3 uays            | Work                    | 288h   | 360h    |        |             |       |        |             |          |          |          |             |            |              | <u>ANN</u>    |
| t.          |       |                       | 2710                              | 200 /// 3           |                   | VVOrk                   | 128n   | 160h    |        |             |       |        |             |          |          |          |             |            |              | <u>+</u>      |
|             |       |                       | สอนครัพ                           | 5 2 11 1            |                   | VWOrk                   | 160h   | 200h    |        |             |       |        |             |          |          |          |             |            |              | ÷             |
|             |       |                       | านสัญชาย                          | 500.00              |                   | Work (a.U.SI)           | 2.22   | 2.78    |        |             |       |        |             |          | ······   |          |             |            |              | }             |
| wk          | 5     | 1                     | = สามอานตั้น1                     | 648 bre             | 9 deve            | Work (nn.)              | 222.22 | 2//./8  |        |             |       |        |             |          |          |          |             |            |              | han           |
| am          |       | *                     | abazza                            | 288 6re             | 5 0075            | WORK                    |        | 288n    | 35UN   |             |       |        |             |          |          |          |             |            |              | alle          |
|             |       |                       | D N IN                            | 200 m 3             | S                 | VVOrk                   |        | 128h    | 160h   |             |       |        |             |          |          |          |             |            |              | ÷             |
|             |       |                       | 001060                            | 5 2 11 11           |                   | VVOrk                   |        | 1601    | 200n   |             |       |        |             |          |          |          |             |            |              |               |
| age         |       |                       | านสัญชริน                         | 800.00              |                   | Work (a.U.SJ)           |        | 2.22    | 2.70   |             |       |        |             |          |          |          |             |            |              |               |
|             | 6     | 1                     | ⊟ งานเสาตั้น1                     | 360 hrs             | 5 dave            | Work (nn.)              |        | 355.56  | 444.44 |             |       | mmm    |             |          |          |          |             | uuuuu      |              | hm            |
|             |       | *                     | stut 7t7                          | 160 hrs             | 0 00,0            | VAURE                   |        |         | Cab    | 2101        |       |        |             |          |          |          |             |            |              | 488           |
| ina l       |       |                       | 0551/05                           | 200 hrs             | 2                 | VVUrk<br>Million        |        |         | 040    | 4005        |       |        |             |          |          |          |             |            |              | }             |
| t           |       |                       | สุดหาร์ต                          | 2 8 11 11           |                   | Violation (Contraction) |        |         | 0.01   | 12011       |       |        |             |          |          |          |             |            |              |               |
|             |       |                       | เหล็กเสริม                        | 200.00              |                   | Work (a.u.a)            |        |         | 0.0    | 400         |       |        |             |          |          |          |             |            |              |               |
| 8           | 7     | 1                     | 🖃 งานพื้นชั้น1                    | 504 hrs             | 7 davs            | Work (nn.)              |        |         |        | 200         | 2465  |        |             |          |          |          |             |            |              | h             |
| rce         |       |                       | ราวรับวั                          | 224 brs             |                   | Vitoria                 |        |         |        | 1000        | 065   |        |             |          |          |          |             |            |              | 288<br>       |
| 1           |       |                       | 0552/05                           | 280 hrs             |                   | 18iork                  |        |         |        | 160b        | 1206  |        |             |          |          |          |             |            |              |               |
|             |       |                       | คอมกรีต                           | 3 A.U.N             | 2                 | Minrk (2 1110           |        |         |        | 1 71        | 1 29  |        |             |          | ŀ        |          |             |            |              | <u> </u>      |
| 5           |       |                       | เหล็กเสริม                        | 200 nn.             |                   | Block (e.e.)            |        |         |        | 114 29      | 85.71 |        |             |          |          |          |             |            |              | <b> </b>      |
| rce         |       |                       | พื้นสาเร็จ                        | 100 a.s.u           |                   | Mork (a s 1)            |        |         |        | 57.14       | 42.86 |        |             |          |          |          |             |            |              | ·             |
|             | 8     | 1                     | งาบโครงสร้างชิ้น 2                | 1,512 hrs           | 27 days           | Work                    |        |         |        |             | 288b  | 504h   | 360h        | 240h     | 120b     |          |             |            |              | m             |
|             | 9     | 1                     | 🖃 งานคานชั้น2                     | 504 hrs             | 7 days            | Work                    |        |         |        |             | 288h  | 216h   |             |          |          |          |             |            |              | Ċ             |
| 8           |       |                       | ชางไม้                            | 224 hrs             |                   | Work                    |        |         |        |             | 128h  | 96h    |             |          |          |          | alanaliiliä |            | .alandialiai | 8111          |
| rce i       |       |                       | 0552/05                           | 280 hrs             |                   | Work                    |        |         |        |             | 160h  | 120h   |             |          |          |          |             |            |              | ſ             |
|             |       |                       | คอนกรีต                           | 5 a.u.u             |                   | Work (a.u.u)            |        |         |        |             | 2.5   | 2.5    |             |          |          |          |             |            |              | ſ             |
|             |       |                       | เหล็กเสริม                        | 800 nn.             |                   | Work (nn.)              |        |         |        | 1           | 400   | 400    |             |          |          |          |             |            |              | ( <sup></sup> |
|             | 10    |                       | × .                               |                     |                   |                         |        | nononon |        | (URUNU)UN T |       |        | unununun in | 10101010 |          | nononom  |             | 1010101010 |              | anter 1       |

 เพื่อการแสดงข้อมูลที่ใช้ในการสร้าง S-CURVE ที่ หน้าต่างทำงานดังกล่าว ไปที่เมนู Format > Detail Styles

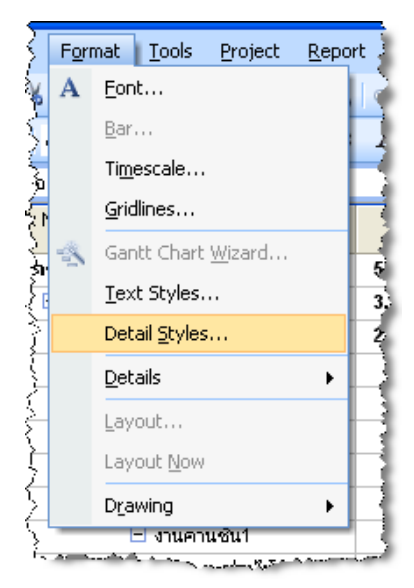

 จะปรากฏหน้าต่าง Detail Styles ที่แท็ป Usage Details ในช่อง Available fields ให้เลือกรายชื่อที่ ต้องการแล้ว ทำการคลิกที่ปุ่ม Show ส่วนที่ช่อง Show these fields หากรายชื่อที่ไม่ต้องการแสดงให้ คลิกเลือกรายชื่อดังกล่าว แล้วคลิกปุ่ม Hide ดังนั้นสำหรับข้อมูลที่ต้องใช้ในการสร้างเส้น S-CURVE คือ Baseline Cost BWP และ ACWP

| Detail Styles                                                                                                    |                  |            |
|----------------------------------------------------------------------------------------------------|------------------|------------|
| Usage Details                                                                                                    | Usage Properties |            |
| Available fields:<br>Actual Work<br>All Assignment Rows<br>All Task Rows<br>Baseline Budget Cost<br>Baseline Budget Work<br>Baseline 1 Budget Cost<br>Field settings for ACWP<br>Font: Arial 8 pt, Regular<br><u>C</u> ell background: Yellow<br>Battern: | Show >> Acwp     | S:<br>Move |
|                                                                                                    |                  | OK Cancel  |

 จากขั้นตอนที่ผ่านมาจะได้ หน้าต่างทำงาน Task Usage ที่แสดงตารางข้อมูล Base line Cost BCWP และ ACWP ของกิจกรรมในโครงการตามช่วงเวลา ในระดับตั้งแต่กิจกรรมย่อย ระดับหมวดงาน จนถึง ตัวโครงการ สำหรับการใช้ในการสร้างเส้น S-CURVE ในทั้งนี้ให้ทำการแสดงค่าดังกล่าวแบบแสดง เป็นรายวัน โดยใช้ปุ่ม Zoom in Zoom out ช่วย

| 🗟 Microso  | oft Pro | ject -       | การเพียน S - CURVE               |               |                    |            |             |               |                        |             |              |                                                                                                    |              |             |                     |              |          |
|------------|---------|--------------|----------------------------------|---------------|--------------------|------------|-------------|---------------|------------------------|-------------|--------------|----------------------------------------------------------------------------------------------------|--------------|-------------|---------------------|--------------|----------|
| 🗐 Ele      | Edit    | ⊻iew         | Insert Format Iools Project Repo | rt ⊆ollabor   | ate <u>W</u> indow | Help       |             |               |                        |             |              |                                                                                                    |              | T           | /pe a question      | for help     | đΧ       |
| in 🕫 🛛     | a 🖨     | 1 14. 4      | 🤊 🗶 🗈 🖻 🛷 🔊 • 🕅 • 🔍 •            | ം പ്പെട്ട് പ് | é 🗈 🖬              | F2 🙉 No 0  | Group       |               | 🥣 i 🛯 🕡                | Ar 1 -      |              | 0× 25× 50×                                                                                                    | 75× 100× 🚽   | A 8         |                     |              |          |
| 4 4 4      |         | and the      |                                  |               |                    | All Tacks  |             |               |                        |             |              |                                                                                                    |              |             |                     |              |          |
|            |         | <u>78</u> 50 |                                  | <u> </u>      |                    | AITONS     | - Y= 1      | 2N 🗸          |                        |             |              |                                                                                                    |              |             |                     |              |          |
|            |         |              | งานก่ออิฐชัน1                    |               |                    |            |             |               |                        |             |              |                                                                                                    |              |             |                     |              |          |
|            |         | 0            | Task Name                        | Work          | Duration           | Details    | n.s. '54    | E             | 40                     | 40          | 0.F          | . '54                                                                                                    | 40           | 47          | 24                  | W.8. '54     |          |
|            | 1       |              | 🗄 โครงการบ้านพักอาศัย            | 5.824 hrs     | 98 days            | Base Cost  | #23,000,00  | 837 500 00    | 820,000,00             | 8121 500 00 | \$33,500,00  | \$20,000,00                                                                                                    | R145 400 00  | 829.000.00  | 832,460,00          | 832 040 00   | *        |
| Calendar   |         |              |                                  | -,            |                    | BCMP       | \$23,000,00 | 860 500 00    | 880 500 00             | B199 714 17 | \$232 642 50 | 8255 100 00                                                                                                    | 8374 500 00  | 8430 940 00 | 8465 800 00         | 8467 520 00  |          |
|            |         |              |                                  |               |                    | ACIVIP     | \$8,969,70  | 827.648.49    | 841,981,82             | 857.383.05  | 875.023.27   | \$95,008,98                                                                                                    | 8108.808.98  | 8125.869.93 | B155,358,98         | B159,266,48  | - I      |
|            | 2       | $\checkmark$ | 🖃 งานโครงสร้าง                   | 3,672 hrs     | 55 days            | Base. Cost | \$23,000.00 | 837,500.00    | 820,000.00             | 8121,500.00 | \$33,500.00  | \$20,000.00                                                                                                    | \$145,400.00 | 87,200.00   | 81,200.00           |              |          |
|            |         |              |                                  |               |                    | BOWP       | \$23,000.00 | \$60,500.00   | 880,500.00             | 8199,714.17 | \$232,642.50 | \$255,100.00                                                                                                    | 8374,500.00  | 8405,700.00 | 8409,300.00         | \$409,300.00 |          |
| Chart      |         |              |                                  |               |                    | ACWP       | \$8,969.70  | 827,648.49    | 841,981.82             | 857,383.05  | \$75,023.27  | \$95,008.98                                                                                                    | \$106,808.98 | 8119,475.65 | 8124,808.98         | 8124,808.98  |          |
|            | 3       | $\checkmark$ | 😑 งาบโครงสร้างชั้น 1             | 2,160 hrs     | 28 days            | Base. Cost | \$23,000.00 | \$37,500.00   | 820,000.00             | 8121,500.00 | 82,000.00    |                                                                                                    |              |             |                     |              | <u> </u> |
| 78         |         |              |                                  |               |                    | BCVVP      | \$23,000.00 | \$60,500.00   | 880,500.00             | 8199,714.17 | \$204,000.00 | \$204,000.00                                                                                                    | \$204,000.00 | 8204,000.00 | <b>B</b> 204,000.00 | \$204,000.00 |          |
|            |         |              | -                                |               |                    | ACWP       | \$8,969.70  | \$27,648.49   | 841,981.82             | 857,383.05  | \$63,308.98  | \$63,308.98                                                                                                    | \$63,308.98  | 863,308.98  | 863,308.98          | 863,308.98   |          |
| Diagram    | 4       | ~            | 🖃 งานฐานรากตอม่อ                 | 648 hrs       | 9 days             | Base. Cost | \$23,000.00 | \$10,000.00   |                        |             |              |                                                                                                    |              |             |                     |              |          |
|            |         |              |                                  |               |                    | BCVVP      | \$23,000.00 | 833,000.00    | 833,000.00             | B33,000.00  | 833,000.00   | \$33,000.00                                                                                                    | \$33,000.00  | 833,000.00  | <b>B</b> 33,000.00  | 833,000.00   |          |
|            | -       |              | -4-37.7                          | 200 4         |                    | ACVVP      | \$8,969.70  | \$20,181.82   | 820,181.82             | 820,181.82  | \$20,181.82  | \$20,181.82                                                                                                    | \$20,181.82  | 820,181.82  | <b>B</b> 20,181.82  | 820,181.82   |          |
|            |         |              | 237/12/                          | 288 hrs       |                    | Base. Cost | \$4,000.00  | #5,000.00     | to 000.00              | 80,000,00   | 80,000,00    | #0.000.00                                                                                                    | #0.000.00    | to 000 00   | to 000 00           | 80,000,000   | # I      |
| Task Usage |         |              |                                  |               |                    | BCWP       | \$4,000.00  | \$10,000,04   | \$10,000,00            | B10,000,00  | \$10,000,00  | \$10,000.00                                                                                                    | \$10,000.00  | \$10,000.00 | \$10,000.00         | 810,000,00   | -        |
|            |         |              | 0551/05                          | 360 brs       | 2                  | Base Cost  | 84,000,00   | \$5,000,00    | 010,030.31             | 010,000.01  | 010,000.01   | @10,000.01                                                                                                    | @10,000.01   | @10,030.31  | 010,030.31          | 010,000.01   | -        |
|            |         |              |                                  |               |                    | BOMP       | 84.000.00   | 89,000,00     | <b>8</b> 9.000.00      | 89.000.0D   | 89.000.00    | 69.000.00                                                                                                    | #9.000.00    | 89,000,00   | 89.000.00           | 89.000.00    | -        |
| Tracking   |         |              |                                  |               |                    | ACMP       | 84.484.85   | 810.090.91    | B10.090.91             | B10.090.91  | B10.090.91   | \$10.090.91                                                                                                    | \$10.090.91  | 810.090.91  | B10.090.91          | B10.090.91   | a        |
| Gantt      |         |              | คอนกร์ด                          | 5 A.U.N       |                    | Base, Cost | \$7,500.00  | 80.00         |                        |             |              |                                                                                                    |              |             |                     |              | er 1     |
| . db.      |         |              |                                  |               |                    | BCVMP      | \$3,333.33  | \$7,500.00    | 87,500.00              | 87,500.00   | 87,500.00    | \$7,500.00                                                                                                    | \$7,500.00   | \$7,500.00  | 87,500.00           | 87,500.00    |          |
|            |         |              |                                  |               |                    | ACWP       | \$7,903.92  | \$8,409.09    | 88,409.09              | 88,409.09   | \$8,409.09   | \$8,409.09                                                                                                    | \$8,409.09   | 88,409.09   | 88,409.09           | 88,409.09    |          |
| Resource   |         |              | เหล็กเสริม                       | 500 nn.       |                    | Base. Cost | \$7,500.00  | <b>8</b> 0.00 |                        |             |              |                                                                                                    |              |             |                     |              |          |
| Graph      |         |              |                                  |               |                    | BOWP       | \$3,333.33  | \$7,500.00    | 87,500.00              | 87,500.00   | 87,500.00    | \$7,500.00                                                                                                    | \$7,500.00   | \$7,500.00  | 87,500.00           | 87,500.00    |          |
| _          |         |              |                                  |               |                    | ACWP       | \$7,903.92  | \$8,409.09    | 88,409.09              | 88,409.09   | 88,409.09    | \$8,409.09                                                                                                    | \$8,409.09   | \$8,409.09  | 88,409.09           | 88,409.09    |          |
| 5          | 5       | ~            | 🖃 งานคานชิน1                     | 648 hrs       | 9 days             | Base, Cost |             | 827,500.00    | 810,000.00             |             |              |                                                                                                    |              |             |                     |              |          |
| Resource   |         |              |                                  |               |                    | BCMP       |             | 827,500.00    | 837,500.00             | 837,500.00  | \$37,500.00  | \$37,500.00                                                                                                    | \$37,500.00  | 837,500.00  | 837,500.00          | 837,500.00   | .        |
| Sneed      | -       | -            | -10 - 18 - T                     | 200 4         |                    | ACPVP      |             | \$7,465.57    | 816,800,00             | 816,800.00  | \$15,800.00  | \$15,800.00                                                                                                    | \$15,800.00  | 815,800.00  | 816,800.00          | 816,800.00   | -        |
|            |         |              | 2014123                          | 200 ms        |                    | Base, Cost |             | \$4,000.00    | 80,000,00              | R0 000 00   | P0 000 00    | \$0,000,00                                                                                                    | #0.000.00    | #0.000.00   | R0.000.00           | R0.000.00    | -        |
| - 56       |         |              |                                  |               |                    | ACIAP      |             | #9,000.00     | 00.000,60<br>89,400.00 | 89,000,00   | 89,000.00    | \$9,000.00                                                                                                    | #8,000.00    | #8,000.00   | 89,000,00           | 89,000.00    | -        |
| Resource   |         |              | 055405                           | 360 hrs       |                    | Base Cost  | 0.000       | 84 000 00     | 85,000,00              | 40,100,00   | 00,100.00    | 40,100.00                                                                                                    | 40,100.00    | 40,100.00   | 40,100,00           |              | -        |
| Usage      |         |              |                                  |               |                    | BCWP       |             | \$4,000.00    | 89.000.00              | 89,000,00   | 89,000.00    | \$9,000.00                                                                                                    | 89.000.00    | 89.000.00   | 89,000.00           | 89,000,00    | ee       |
| <b>1</b>   |         |              |                                  |               |                    | ACWP       |             | \$3,733.33    | 88,400.00              | 88,400.00   | \$8,400.00   | \$8,400.00                                                                                                    | \$8,400.00   | \$8,400.00  | 88,400.00           | B8,400.00    |          |
|            |         |              | คอนกรัต                          | 5 A.U.N       |                    | Base, Cost |             | \$7,500.00    | 80.00                  |             |              | un noticiona de la constante de la constante de la constante de la constante de la constante de la constante de |              |             |                     |              | <u> </u> |
| More       | <       |              |                                  |               | >                  | <          |             |               |                        |             |              |                                                                                                    |              |             |                     |              | 2 //.    |
| Ready      |         |              |                                  |               |                    |            |             |               |                        |             |              |                                                                                                    |              |             |                     |              |          |

 สำหรับการคัดลอกข้อมูลที่ใช้ในการสร้าง S-CURVE ให้ทำการเลือกแถวของ Base. Cost BCWP และ ACWP ของโครงการ ในที่นี้คือข้อมูลใน 3 แถวบนสุดที่แสดงข้อมูลของโครงการ

| Task Name             | Dataila    |                    |                    |                     |             | 5 ก.ย. '54  |
|-----------------------|------------|--------------------|--------------------|---------------------|-------------|-------------|
|                       | Details    | W                  | P                  | ส                   | Ð           | ٩           |
| 🖃 โครงการบ้านพักอาศัย | Base. Cost | \$17,000.00        | \$2,000.00         | ₿2,000.00           | \$2,000.00  | \$2,000.00  |
|                       | BCVVP      | <b>\$17,000.00</b> | <b>\$19,000.00</b> | <b>\$</b> 21,000.00 | \$23,000.00 | \$25,000.00 |
|                       | ACWP       | <b>B</b> 2,242 42  | <b>\$4,484.85</b>  | ₿6,727.27           | \$8,969.70  | 811,212.12  |
| 🖃 งานโครงสร้าง        | Base, Cost | \$17,000.00        | \$2,000.00         | \$2,000.00          | \$2,000.00  | \$2,000.00  |
|                       | BCWP       | B17,000,00         | \$19,000.00        | <b>\$</b> 21,000.00 | \$23,000.00 | B25,000.00  |

>

10. เมื่อเลือกข้อมูลในตารางข้อมูลแล้ว ที่เมนู Edit Copy Cell

| 2                  | Edit | <u>⊻</u> iew     | Insert                  | F <u>o</u> rmat | Took |
|--------------------|------|------------------|-------------------------|-----------------|------|
| Ł                  | 5    | <u>U</u> ndo De  | tail Styles             | Ctrl+Z          |      |
| Ł                  | Gi.  | Can't Re         | edo                     | Ctrl+Y          | - 13 |
| 1                  | Ж    | Cu <u>t</u> Cell |                         | Ctrl+X          | H    |
| 5                  | E)   | <u>С</u> ору Се  | # D                     | Ctrl+C          | 1    |
| $\left\{ \right\}$ | 6    | <u>P</u> aste    | ·\\                     | Ctrl+V          |      |
| ξ                  |      | Paste Sp         | becial                  |                 |      |
| ξ.,                |      |                  | -<br>Hvogrli <u>n</u> k | ويتصحرن         |      |

11. เมื่อทำการคัดลอกข้อมูลจากตารางข้อมูล จำเป็นต้องเปิดโปรแกรม Excel ขึ้นมาเพื่อวาง(Paste) ให้ทำ การวางข้อมูลที่คัดลอกมาลงในโปรแกรม Excel และทำการสร้างข้อมูลประกอบให้สมบูรณ์ดังภาพ

| 0     | ₽ ₽ • (* • ) •  |                         |                  |                     | Bo                    | ok1 - Microsoft I | Excel              |                                 |               |                    |               | _ = x            |
|-------|-----------------|-------------------------|------------------|---------------------|-----------------------|-------------------|--------------------|---------------------------------|---------------|--------------------|---------------|------------------|
|       | Home Insert I   | Page Layout Fo          | rmulas Data      | Review View         | i                     |                   |                    |                                 |               |                    |               | 🔞 – 📼 🗙          |
| 1     | 🔏 Cut Bro       | wallia New 🝷 18         | - A A =          | = = >>-             | 📑 Wrap Text           | General           | -                  | <#                              | 🗾 🔁 🛛         | Χ                  | AutoSum *     | A                |
| Paste | Copy            | <i>I</i> <u>U</u> - ⊞ - | Ø • <u>A</u> • ≣ | == # #              | Merge & Cente         | r - 🧐 - % ,       | €.0 .00 Cond       | litional Format                 | Cell Insert D | elete Format       | Fill - Sort & | Find &           |
| · ·   | Clipboard 5     | Font                    | 6                | Alignm              | ent                   | 5 Numbe           | r G                | atting * as Table * S<br>Styles | tyles * *     | ells               | Editing       | Select *         |
|       | B33 - 💿         | f <sub>x</sub>          |                  |                     |                       |                   |                    |                                 |               |                    |               | ¥                |
|       | А               | В                       | С                | D                   | E                     | F                 | G                  | Н                               | I             | J                  | К             | L 📕              |
| 1     |                 |                         |                  |                     |                       |                   |                    |                                 |               |                    |               |                  |
| 2     |                 | 1 ก.ย. 54               | 2 ก.ย. 54        | 3 ก.ย. 54           | 4 ก.ย. <del>5</del> 4 | 5 ก.ย. 54         | 6 ก.ย. 54          | 7 ก.ย. 54                       | 8 ก.ย. 54     | 9 ก.ย. 54          | 10 ก.ย. 54    | 11 ก.ย.          |
|       |                 |                         |                  |                     |                       |                   |                    |                                 |               |                    |               |                  |
| 3     | Baseline Cost   | <b>\$17,000.00</b>      | \$2,000.00       | ₿2,000.00           | ₿2,000.00             | <b>\$2,000.00</b> | <b>\$</b> 2,000.00 | ₿2,000.00                       | \$23,500.00   | <b>\$</b> 4,000.00 | \$2,000.00    | \$2,000.         |
|       |                 |                         |                  |                     |                       |                   |                    |                                 |               |                    |               |                  |
| 4     | BCWP            | ₿17.000.00              | B19.000.00       | ₿21.000.00          | B23.000.00            | \$25,000,00       | ₿27.000.00         | \$28 999 58                     | B52 500 00    | B56 500 00         | \$58 500 00   | B60 500          |
|       | Dom             | φ17,000.00              | φ10,000.00       | φ21,000.00          | φ20,000.00            | φ20,000.00        | φ21,000.00         | φ20,000.00                      | φ02,000.00    | φ00,000.00         | φ00,000.00    | φου,σου =        |
|       |                 |                         |                  |                     |                       |                   |                    |                                 |               |                    |               |                  |
| 5     | ACWP            | \$2,242.42              | \$19,686.49      | <b>\$</b> 22,130.99 | \$24,575.48           | \$27,019.97       | \$29,464.46        | \$31,908.95                     | \$36,220.11   | \$42,553.49        | \$46,644.44   | <b>\$</b> 50,533 |
| 6     |                 |                         |                  |                     |                       |                   |                    |                                 |               |                    |               |                  |
| 7     |                 |                         |                  |                     |                       |                   |                    |                                 |               |                    |               |                  |
| 8     |                 |                         |                  |                     |                       |                   |                    |                                 |               |                    |               |                  |
| 0     |                 |                         |                  |                     |                       |                   |                    |                                 |               |                    |               |                  |
| 9     |                 |                         |                  |                     |                       |                   |                    |                                 |               |                    |               |                  |
| 10    |                 |                         |                  |                     |                       |                   |                    |                                 |               |                    |               |                  |
| 11    |                 |                         |                  |                     |                       |                   |                    |                                 |               |                    |               |                  |
| 12    |                 |                         |                  |                     |                       |                   |                    |                                 |               |                    |               |                  |
| 13    |                 |                         |                  |                     |                       |                   |                    |                                 |               |                    |               |                  |
| 14    |                 |                         |                  |                     |                       |                   |                    |                                 |               |                    |               | •                |
| H 4 ) | M Sheet1 Sheet2 | /Sheet3 / 🕄             |                  |                     |                       |                   | ] • [              | ш                               |               |                    | III 100% (A)  |                  |
| Ready |                 |                         |                  |                     |                       |                   |                    |                                 |               |                    | EI 100% (-)   |                  |

การบริหารโครงการก่อสร้างด้วย Microsoft Project 2007 385

12. ทำการสร้างข้อมูลเพิ่มเติม คือค่า BCWS(Budget Cost for Work Performed) คือตันทุนหรือ งบประมาณที่ใช้ตามช่วงเวลาต่าง ๆ คือการสะสมค่า Baseline Cost ตั้งแต่วันแรก เช่น ค่า BCWS ใน วันที่ 4 ก.ย. 54 คือการบวกกันค่าของแถว Baseline Cost ตั้งแต่วันที่ 1 - 4 ก.ย. 54

| -     | <b>→ →</b> (2 → ) ≠     |                                                                                                    |                     |             | Book1 - Micr | osoft Excel |                     |                    |                     |              | _ = ×              |
|-------|-------------------------|----------------------------------------------------------------------------------------------------|---------------------|-------------|--------------|-------------|---------------------|--------------------|---------------------|--------------|--------------------|
|       | Home Insert Page Layout | Formulas [                                                                                                    | Data Review         | View        |              |             |                     |                    |                     | T Autofium a |                    |
| E     | Browallia New           | • 16 • A A                                                                                                    | = = = %             | Wrap Te     | xt Gener     | al •        | <b>1</b> 59         | 1 🎝 🗄              |                     | Fill *       | 27 🖧               |
| Paste | Format Painter          | <b>⊞</b> • (≫ • <u>A</u> •                                                                                                    |                     | Merge 8     | k Center *   | % ,         | Formatting * as Tal | ble * Styles *     | Collic              |              | filter * Select *  |
|       | A27 • 5                 | in and a second second s | 91                  | angrimerit  |              | wumber      | Styles              |                    | Cens                |              | ¥                  |
| - 4   | А                       | В                                                                                                    | С                   | D           | E            | F           | G                   | Н                  | I                   | J            | K                  |
| 1     |                         |                                                                                                    |                     |             |              |             |                     |                    |                     |              |                    |
| 2     |                         | 1 ก.ย. 54                                                                                                    | 2 ก.ย. 54           | 3 ก.ย. 54   | 4 ก.ย. 54    | 5 ก.ย. 54   | 6 ก.ย. 54           | 7 ก.ย. 54          | 8 ก.ย. 54           | 9 ก.ย. 54    | 10 ก.ย. 54         |
|       |                         |                                                                                                    |                     |             |              |             |                     |                    |                     |              |                    |
| 3     | Baseline Cost           | \$17,000.00                                                                                                    | \$2,000.00          | ₿2,000.00   | \$2,000.00   | ₿2,000.00   | <b>\$</b> 2,000.00  | <b>\$</b> 2,000.00 | <b>\$</b> 23,500.00 | \$4,000.00   | <b>\$</b> 2,000.00 |
| ſ     |                         |                                                                                                    |                     |             |              |             |                     |                    |                     |              |                    |
| 4     | BCWS                    | <b>\$17,000.00</b>                                                                                                    | <b>\$</b> 19,000.00 | ₿21,000.00  | ₿23,000.00   | ₿25,000.00  | \$27,000.00         | ₿29,000.00         | <b>\$</b> 52,500.00 | \$56,500.00  | ₿58,500.00         |
|       |                         |                                                                                                    |                     |             |              |             |                     |                    |                     |              | =                  |
| 5     | BCWP                    | \$17,000.00                                                                                                    | <b>\$</b> 19,000.00 | \$21,000.00 | \$23,000.00  | \$25,000.00 | \$27,000.00         | \$28,999.58        | ₿52,500.00          | \$56,500.00  | ₿58,500.00         |
|       |                         |                                                                                                    |                     |             |              |             |                     |                    |                     |              |                    |
| 6     | ACWP                    | \$2,242.42                                                                                                    | ₿19,686.49          | \$22,130.99 | \$24,575.48  | \$27,019.97 | \$29,464.46         | \$31,908.95        | \$36,220.11         | \$42,553.49  | \$46,644.44        |
| 7     |                         |                                                                                                    |                     |             |              |             |                     |                    |                     |              |                    |
| 8     |                         |                                                                                                    |                     |             |              |             |                     |                    |                     |              |                    |
| 9     |                         |                                                                                                    |                     |             |              |             |                     |                    |                     |              |                    |
| 10    |                         |                                                                                                    |                     |             |              |             |                     |                    |                     |              |                    |
| 11    |                         |                                                                                                    |                     |             |              |             |                     |                    |                     |              |                    |
| 12    |                         |                                                                                                    |                     |             |              |             |                     |                    |                     |              |                    |
| 13    |                         |                                                                                                    |                     |             |              |             |                     |                    |                     |              |                    |
| 13    | • Sheet1 Sheet2 Sheet3  | <b>9</b>                                                                                                    |                     |             | 1            |             | I 4                 |                    |                     |              |                    |
| Ready |                         |                                                                                                    |                     |             |              |             |                     |                    |                     | U U 100% (-  |                    |

 13. ให้ทำการสร้างแถวข้อมูลเพิ่มอีก 3 แถวได้แก่ แถวสำหรับค่าร้อยละปริมาณงานตามแผน(%) ร้อยละ ปริมาณงานที่ทำได้ และร้อยละต้นทุนจ่ายจริง(%)

| Ca     | ↓ <b>□ □ □ □ □ □</b>                              |                           |                      |                                 | Book1 - Micr        | osoft Excel                     |                                                   |                            |                            |                                               | _ = ;                              | × |
|--------|---------------------------------------------------|---------------------------|----------------------|---------------------------------|---------------------|---------------------------------|---------------------------------------------------|----------------------------|----------------------------|-----------------------------------------------|------------------------------------|---|
| 9      | Home Insert Page Layout                           | Formulas D                | ata Review           | View                            |                     |                                 |                                                   |                            |                            |                                               |                                    | × |
| Paste  | K Cut<br>Copy<br>Format Painter<br>Clipboard G Fo | • 18 • A A<br>• 3 • A · • | = = <mark>=</mark> % | Wrap Ter<br>Wrap Ter<br>Merge & | t Gener<br>Center - | al •<br>% • .00 .00<br>Number © | Conditional Forr<br>Formatting * as Tai<br>Styles | nat Cell<br>ble * Styles * | ert Delete Format<br>Cells | ∑ AutoSum *<br>↓ Fill *<br>∠ Clear *<br>Editi | Sort & Find &<br>Filter * Select * |   |
|        | B24 ▼ (? <i>f</i> <sub>x</sub>                    |                           |                      |                                 |                     |                                 |                                                   |                            |                            |                                               |                                    | ¥ |
| 4      | А                                                 | В                         | С                    | D                               | E                   | F                               | G                                                 | Н                          | I                          | J                                             | К                                  |   |
| 1      |                                                   |                           |                      |                                 |                     |                                 |                                                   |                            |                            |                                               |                                    | ٦ |
| 2      |                                                   | 1 ก.ย. <b>5</b> 4         | 2 ก.ย. 54            | 3 ก.ย. 54                       | 4 ก.ย. <b>5</b> 4   | 5 ก.ย. 54                       | 6 ก.ย. 54                                         | 7 ก.ย. <b>54</b>           | 8 ก.ย. 54                  | 9 ก.ย. 54                                     | 10 ก.ย. 54                         |   |
| 3      | Baseline Cost                                     | ₿17,000.00                | ₿2,000.00            | ₿2,000.00                       | ₿2,000.00           | ₿2,000.00                       | ₿2,000.00                                         | <b>₿</b> 2,000.00          | ₿23,500.00                 | <b>\$</b> 4,000.00                            | \$2,000.00                         |   |
| 4      | BCWS                                              | <b>\$17,000.00</b>        | ₿19,000.00           | ₿21,000.00                      | ₿23,000.00          | ₿25,000.00                      | ₿27,000.00                                        | ₿29,000.00                 | ₿52,500.00                 | <mark>₿56,500.00</mark>                       | ₿58,500.00                         | - |
|        | ร้อยละปริมาณงานตามแผน(%)                          |                           |                      |                                 |                     |                                 |                                                   |                            |                            |                                               |                                    |   |
| 6      | BCWP                                              | <mark>\$17,000.00</mark>  | <b>\$</b> 19,000.00  | <mark>\$</mark> 21,000.00       | ₿23,000.00          | ₿25,000.00                      | \$27,000.00                                       | ₿28,999.58                 | ₿52,500.00                 | ₿56,500.00                                    | ₿58,500.00                         |   |
|        | ร้อยละปริมาณงานที่ทำได้(%)                        |                           |                      |                                 |                     |                                 |                                                   |                            |                            |                                               |                                    |   |
| 8      | ACWP                                              | ₿2,242.42                 | <b>\$19,686.49</b>   | ₿22,130.99                      | <b>\$</b> 24,575.48 | <b>\$</b> 27,019.97             | ₿29,464.46                                        | ₿31,908.95                 | \$36,220.11                | \$42,553.49                                   | <b>\$46,644.44</b>                 |   |
| ļ      | ร้อยละต้นทุนจ่ายจริง(%)                           |                           |                      |                                 |                     |                                 |                                                   |                            |                            |                                               |                                    |   |
| 10     |                                                   |                           |                      |                                 |                     |                                 |                                                   |                            |                            |                                               |                                    | ļ |
| 14 4 1 | M Sheet1 / Sheet2 / Sheet3 /                      | 2                         |                      |                                 |                     |                                 | I 4                                               |                            | 1                          |                                               | ► 0                                |   |
| Ready  |                                                   |                           |                      |                                 |                     | Microsoft Ex                    | cel - Book1                                       |                            |                            | 100% 😑                                        | ,                                  | Ð |

14. ทำการสร้างสูตรคำนวณสร้างค่าในแถวที่เพิ่มขึ้น เป็นค่าร้อยละเป็นเปอร์เซ็นต์ เช่น ค่าร้อยละปริมาณ งานตามแผน(%) ของวันที่ 4 ก.ย. 54 คือค่า BCWS ของวันที่ 4 ก.ย. 54 เปรียบเทียบกับงบประมาณ โครงการ คือ 23,000 บาท/993,080 บาท และกำหนดให้แสดงเป็นค่าเปอร์เซ็นต์ ดังนั้นจะได้ค่าร้อย ละเป็นเปอร์เซ็นต์ที่ต้องการ ตามภาพ

| CR         | <b>₩ •</b> (• • ) <del>•</del> |                    |                    |                     | S-CURVE - Mid       | rosoft Excel        |                                         |                               |                    |                    | - 7                                | ×    |
|------------|--------------------------------|--------------------|--------------------|---------------------|---------------------|---------------------|-----------------------------------------|-------------------------------|--------------------|--------------------|------------------------------------|------|
|            | Home Insert Page Layout        | Formulas E         | Data Review        | View                |                     |                     |                                         |                               |                    | 11-                |                                    | X    |
| Ē          | Già Copy                       | * 18 * A A         | = = = *            | Wrap Te             | xt Percer           | itage 🔹             | <u>s</u>                                | 1 🗾 🗄                         | - 🕈 💷              | Σ AutoSum *        | 27 🖧 👘                             |      |
| Paste      | Format Painter                 | · · A ·            |                    | Merge 8             | Center 👻 🕎 🕶        | % , .0 .00          | Conditional Forr<br>Formatting * as Tai | nat Cell In<br>ble * Styles * | sert Delete Format | ∠ Clear ▼          | Sort & Find &<br>Filter * Select * |      |
|            | Clipboard 6 Fo                 | nt G               |                    | Alignment           | G                   | Number 🕞            | Styles                                  |                               | Cells              | Edit               | ng                                 |      |
|            |                                | =BJ8/993080<br>R   | C                  | D                   | F                   | F                   | 6                                       | н                             | I                  | 1                  | K                                  | Ť    |
| 1          | ~                              | 0                  |                    | U                   | L                   |                     | 0                                       |                               | 1                  | ,                  | K                                  | - Â  |
| 2          |                                | 1 ก.ย. <b>5</b> 4  | 2 ก.ย. 54          | 3 ก.ย. 54           | 4 ก.ย. 54           | 5 ก.ย. 54           | 6 ก.ย. 54                               | 7 ก.ย. 54                     | 8 ก.ย. 54          | 9 ก.ย. 54          | 10 ก.ย. 54                         | T    |
|            |                                |                    |                    |                     |                     |                     |                                         |                               |                    |                    |                                    | 1    |
| 3          | Baseline Cost                  | <b>\$17,000.00</b> | ₿2,000.00          | ₿2,000.00           | \$2,000.00          | ₿2,000.00           | ₿2,000.00                               | <b>\$</b> 2,000.00            | \$23,500.00        | ₿4,000.00          | ₿2,000.00                          |      |
|            |                                |                    |                    |                     |                     |                     |                                         |                               |                    |                    |                                    | Ť    |
| 4          | BCWS                           | <b>\$17,000.00</b> | <b>\$19,000.00</b> | <b>B</b> 21,000.00  | ₿23,000.00          | ₿25,000.00          | \$27,000.00                             | <b>\$</b> 29,000.00           | \$52,500.00        | \$56,500.00        | ₿58,500.00                         | =    |
|            |                                |                    |                    |                     |                     |                     |                                         |                               |                    |                    |                                    | Ĩ    |
| 5          | ร้อยละปริมาณงานตามแผน(%)       | 1.71%              | 1.91%              | 2.11%               | 2.32%               | 2.52%               | 2.72%                                   | 2.92%                         | 5.29%              | 5.69%              | 5.89%                              |      |
|            |                                |                    |                    |                     |                     |                     |                                         |                               |                    |                    |                                    | Ť    |
| 6          | BCWP                           | <b>\$17,000.00</b> | <b>\$19,000.00</b> | <b>\$</b> 21,000.00 | <b>\$</b> 23,000.00 | <b>\$</b> 25,000.00 | \$27,000.00                             | <b>\$</b> 28,999.58           | \$52,500.00        | \$56,500.00        | \$58,500.00                        |      |
|            |                                |                    |                    |                     |                     |                     |                                         |                               |                    |                    |                                    |      |
| 7          | ร้อยละปริมาณงานที่ทำได้(%)     | 1.71%              | 1.91%              | 2.11%               | 2.32%               | 2.52%               | 2.72%                                   | 2.92%                         | 5.29%              | 5.69%              | 5.89%                              |      |
|            |                                |                    |                    |                     |                     |                     |                                         |                               |                    |                    |                                    |      |
| 8          | ACWP                           | \$2,242.42         | \$19,686.49        | <b>\$</b> 22,130.99 | \$24,575.48         | \$27,019.97         | \$29,464.46                             | <b>\$</b> 31,908.95           | \$36,220.11        | \$42,553.49        | \$46,644.44                        |      |
|            |                                |                    |                    |                     |                     |                     |                                         |                               |                    |                    |                                    |      |
| 9          | ร้อยละต้หทุหจ่ายจริง(%)        | 0.23%              | 1.98%              | 2.23%               | 2.47%               | 2.72%               | 2.97%                                   | 3.21%                         | 3.65%              | 4.29%              | 4.70%                              |      |
| 10         |                                |                    |                    |                     |                     |                     |                                         |                               |                    |                    |                                    | Ļ    |
| 14 - 4 - 1 | M Sheet1 Sheet2 Sheet3         | 2                  |                    |                     |                     |                     |                                         |                               |                    |                    | •                                  |      |
| Ready      |                                |                    |                    |                     |                     |                     |                                         |                               |                    | <u>о</u> Щ 100% (- |                                    | -(+) |

 15. ต่อมาทำการปิดข้อมูลที่ไม่ต้องการแสดง สมมุติว่าต้องการแสดงข้อมูลในวันที่จะรายงานได้แก่ทุกสิ้น เดือน กลางเดือน และวันสิ้นสุดโครงการ ดังนั้นให้ทำการปิดคอลัมน์ที่ไม่ต้องการ(Hide)

| 93    |                                                                                           | Franklin F                                          | - Deview   | Maria                                              | S-CURVE - Mi               | crosoft Excel                      |                                                   |                               |                             |                                      | (                       |               | ×    |
|-------|-------------------------------------------------------------------------------------------|-----------------------------------------------------|------------|----------------------------------------------------|----------------------------|------------------------------------|---------------------------------------------------|-------------------------------|-----------------------------|--------------------------------------|-------------------------|---------------|------|
| Paste | Home Insert Page Layout<br>↓ Cut<br>↓ Cut<br>↓ Copy<br>♥ Format Painter<br>Clipboard ♥ Fo | • 18 • A A A<br>= 18 • A A A<br>= 0 • A • A<br>nt □ | ata Review | View<br>Wrap Te<br>Wrap Te<br>Merge 8<br>Alignment | xt Gener<br>& Center + 🖅 + | al •<br>% • (*.0) *.00<br>Number • | Conditional Forr<br>Formatting ~ as Tai<br>Styles | nat Cell In<br>ble * Styles * | sert Delete Format<br>Cells | Σ AutoSum<br>Fill ∽<br>Clear ∽<br>En | Sort & F<br>Filter * So | ind & slect + |      |
|       | CN24 • (* <i>f</i> <sub>x</sub>                                                           |                                                     |            |                                                    | 1                          | 1                                  |                                                   |                               |                             |                                      |                         |               | *    |
| -     | A                                                                                         | В                                                   | Р          | AE                                                 | AT                         | BJ                                 | BY                                                | CN                            | CZ                          | DA                                   | DB                      | DC            |      |
| 1     |                                                                                           |                                                     |            |                                                    |                            |                                    |                                                   |                               |                             |                                      |                         |               | -11  |
| 2     |                                                                                           | 1 ก.ย. 54                                           | 15 ก.ย. 54 | 30 ก.ย. 54                                         | 15 ต.ค. 54                 | 31 ต.ค. 54                         | 15 พ.ย. 54                                        | 30 พ.ย. 54                    | 12 ธ.ค. 54                  |                                      |                         |               |      |
| 3     | Baseline Cost                                                                             | <b>\$17,000.00</b>                                  | ₿2,000.00  | ₿2,000.00                                          | ₿25,200.00                 | <b>\$</b> 1,720.00                 | ₿32,420.00                                        | ₿31,820.00                    | <b>\$</b> 40,000.00         |                                      |                         |               |      |
| 4     | BCWS                                                                                      | <b>\$</b> 17,000.00                                 | ₿68,500.00 | ₿231,500.00                                        | ₿399,700.00                | ₿464,080.00                        | ₿555,580.00                                       | \$814,280.00                  | ₿993,080.00                 |                                      |                         |               | =    |
| 5     | ร้อยละปริมาณงานตามแผน(%)                                                                  | 1.71%                                               | 6.90%      | 23.31%                                             | 40.25%                     | 46.73%                             | 55.95%                                            | 82.00%                        | 100.00%                     |                                      |                         |               |      |
| 6     | BCWP                                                                                      | ₿17,000.00                                          | ₿68,500.00 | ₿227,500.00                                        | ₿374,500.00                | \$467,520.00                       |                                                   |                               |                             |                                      |                         |               |      |
| 7     | ร้อยละปริมาณงานที่ทำได้(%)                                                                | 1.71%                                               | 6.90%      | 22.91%                                             | 37.71%                     | 47.08%                             |                                                   |                               |                             |                                      |                         |               |      |
| 8     | ACWP                                                                                      | ₿2,242.42                                           | ₿66,088.89 | ₿236,080.02                                        | ₿392,000.00                | \$475,600.00                       |                                                   |                               |                             |                                      |                         |               |      |
| 9     | ร้อยละต้นทุนจ่ายจริง(%)                                                                   | 0.23%                                               | 6.65%      | 23.77%                                             | 39.47%                     | 47.89%                             |                                                   |                               |                             |                                      |                         |               |      |
| 10    |                                                                                           |                                                     |            |                                                    |                            |                                    |                                                   |                               |                             |                                      |                         |               |      |
| н н і | M Sheet1 Sheet2 Sheet3                                                                    | °91 /                                               |            |                                                    |                            |                                    | I                                                 |                               |                             |                                      | -                       | Þ             | П    |
| Ready |                                                                                           |                                                     |            |                                                    |                            |                                    |                                                   |                               |                             | 100%                                 | Θ                       |               | -(+) |

การบริหารโครงการก่อสร้างด้วย Microsoft Project 2007 387

 เมื่อจะทำสร้างเส้น S-CURVE ให้ทำการเลือกแถว ค่าร้อยละปริมาณงานตามแผน (%) ร้อยละปริมาณ งานที่ทำได้ และร้อยละต้นทุนจ่ายจริง (%)

| 9     | <b>, ⊔) × (⊔ ×</b> ∓       |                    |                |                      | S-CURVE - Mi        | crosoft Excel     |                                         |                               |                    |           |                              | . = x   |
|-------|----------------------------|--------------------|----------------|----------------------|---------------------|-------------------|-----------------------------------------|-------------------------------|--------------------|-----------|------------------------------|---------|
|       | Home Insert Page Layout    | Formulas E         | Data Review    | View                 |                     |                   |                                         |                               |                    | 1         | 0                            | - ® X   |
|       | Browallia New              | • 16 • A A         | = = = %        | Wrap Te              | xt Gener            | al 🔹              |                                         |                               | i 🕈 🛄              | E AutoSum | 27 6                         | 1 I     |
| Past  | Format Painter             | · · <u>A</u> ·     | <b>= =</b> = # | Merge 8              | Center -            | % , *********     | Conditional Forr<br>Formatting * as Tai | nat Cell In<br>ble * Styles * | sert Delete Format | 🖉 Clear + | Sort & Find<br>Filter * Sele | &<br>t⁺ |
|       | Clipboard 5 Fo             | nt G               | 1984(94)       | Alignment            | G                   | Number 🕞          | Styles                                  |                               | Cells              | E         | liting                       | ×       |
| 4     | A                          | В                  | P              | AE                   | AT                  | BJ                | BY                                      | CN                            | CZ                 | DA        | DB                           | DC      |
| 1     |                            |                    |                |                      |                     |                   |                                         |                               |                    |           |                              |         |
| 2     |                            | 1 ก.ย. <b>5</b> 4  | 15 ก.ย. 54     | 30 ก.ย. 54           | 15 ต.ค. 54          | 31 ต.ค. 54        | 15 พ.ย. 54                              | 30 พ.ย. 54                    | 12 ธิ.ค. 54        |           |                              |         |
|       |                            |                    |                |                      |                     |                   |                                         |                               |                    |           |                              |         |
| 3     | Baseline Cost              | <b>\$17,000.00</b> | \$2,000.00     | \$2,000.00           | <b>\$</b> 25,200.00 | <b>\$1,720.00</b> | \$32,420.00                             | <b>\$</b> 31,820.00           | \$40,000.00        |           |                              |         |
|       |                            |                    |                |                      |                     |                   |                                         |                               |                    |           |                              |         |
| 4     | BCWS                       | ₿17,000.00         | ₿68,500.00     | ₿231,500.00          | ₿399,700.00         | \$464,080.00      | ₿555,580.00                             | ₿814,280.00                   | ₿993,080.00        |           |                              | =       |
|       |                            |                    |                |                      |                     |                   |                                         |                               |                    |           |                              |         |
| 5     | ร้อยละปริมาณงานตามแผน(%)   | 1.71%              | 6.90%          | 23.31%               | 40.25%              | 46.73%            | 55.95%                                  | 82.00%                        | 100.00%            |           |                              |         |
|       |                            |                    |                |                      |                     |                   |                                         |                               |                    |           |                              |         |
| 6     | BCWP                       | <b>\$17,000.00</b> | ₿68,500.00     | <b>\$</b> 227,500.00 | ₿374,500.00         | \$467,520.00      |                                         |                               |                    |           |                              |         |
|       |                            |                    |                |                      |                     |                   |                                         |                               |                    |           |                              |         |
| 7     | ร้อยละปริมาณงานที่ทำได้(%) | 1.71%              | 6.90%          | 22.91%               | 37.71%              | 47.08%            |                                         |                               |                    |           |                              |         |
|       |                            |                    |                |                      |                     |                   |                                         |                               |                    |           |                              |         |
| 8     | ACWP                       | \$2,242.42         | \$66,088.89    | <b>\$</b> 236,080.02 | ₿392,000.00         | \$475,600.00      |                                         |                               |                    |           |                              |         |
|       |                            |                    |                |                      |                     |                   |                                         |                               |                    |           |                              |         |
| 9     | ร้อยละต้นทุนจ่ายจริง(%)    | 0.23%              | 6.65%          | 23.77%               | 39.47%              | 47.89%            |                                         |                               |                    |           |                              |         |
| 10    |                            |                    |                |                      |                     |                   |                                         |                               |                    |           |                              | -       |
| 14 4  | • Sheet1 Sheet2 Sheet3     | 2                  |                |                      |                     |                   | <b>A</b>                                |                               |                    |           |                              |         |
| Read) |                            |                    |                |                      |                     | Av                | erage: 0.518625032                      | Count: 228 Su                 | m: /1.69063216     | 100%      |                              | ÷       |

17. เมื่อทำการเลือกแถวข้อมูลที่ ต้องการแล้ว ที่เมนู Insert > Charts > Line และเลือกรูปแบบที่ ต้องการ

|         | Insert    | Page        | e Layout       | Formu         | ılas I       | Data         | Review    | Vi            | ew     |      |
|---------|-----------|-------------|----------------|---------------|--------------|--------------|-----------|---------------|--------|------|
| - Mary  |           |             | P              |               | 1            | WX.          | ٢         | =             |        | 1    |
| 5       | Picture   | Clip<br>Art | Shapes         | SmartArt      | Column       | Line         | Pie       | Bar           | Area   | Scat |
| Ĺ       |           | Illust      | rations        |               |              | 2-D L        | ine       |               |        |      |
| 3       | - (       | •           | f <sub>x</sub> | ร้อยละต่      | า์นทุนจ่า    | £            | 7         |               |        |      |
| 2       | А         |             |                | E             | 3            |              |           | $\simeq$      | $\sim$ |      |
| 3       |           |             |                |               |              |              |           |               |        | 1    |
|         |           |             |                | 1 ก.เ         | ย. <b>54</b> |              | 96        | $\geq$        | $\sim$ | 54   |
| ŝ       |           |             |                |               |              | 3-D L        | ine       |               |        | Β    |
|         | seline Co | ost         |                | <b>₿</b> 17,0 | 00.00        |              | -         |               |        | 00   |
| ŝ       |           |             |                |               |              | 2            |           |               |        | 13   |
| North N | BCWS      |             |                | ₿17,0         | 00.00        | <b>ж</b> б8, | U Chart 1 | Types<br>J Щ2 | 31,50  | 0.06 |

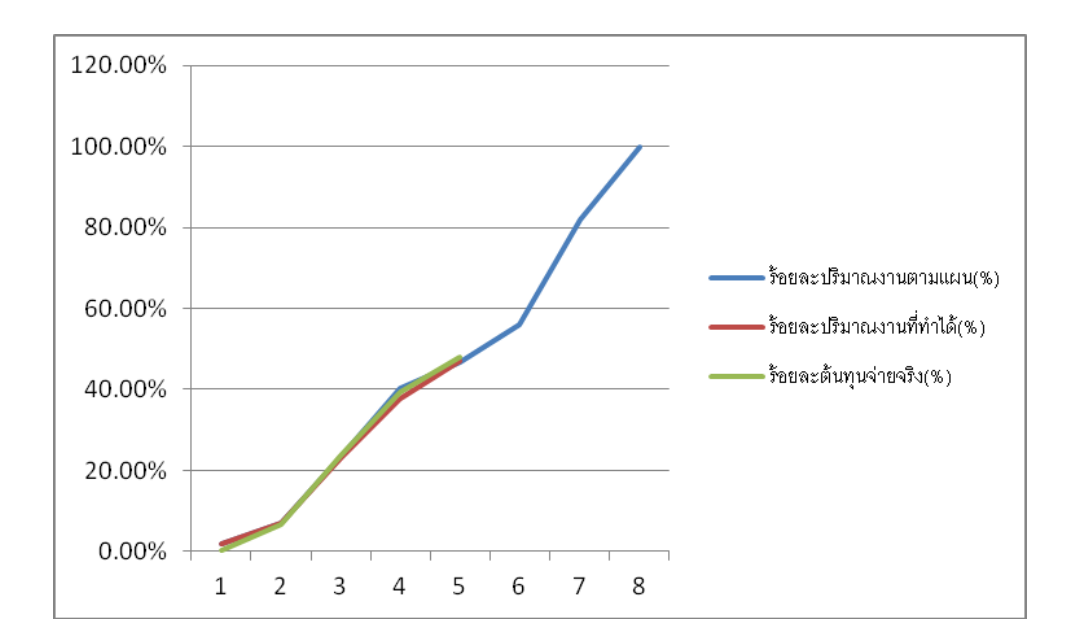

### 18. จะทำให้ได้กราฟเส้น S-CURVE ขึ้น

19. ทำการปรับแต่งกราฟเส้น S-CURVE ดังกล่าว เพื่อให้เหมาะสมในแสดงเส้นกราฟ S-CURVE ร่วมกับ Gantt Chart

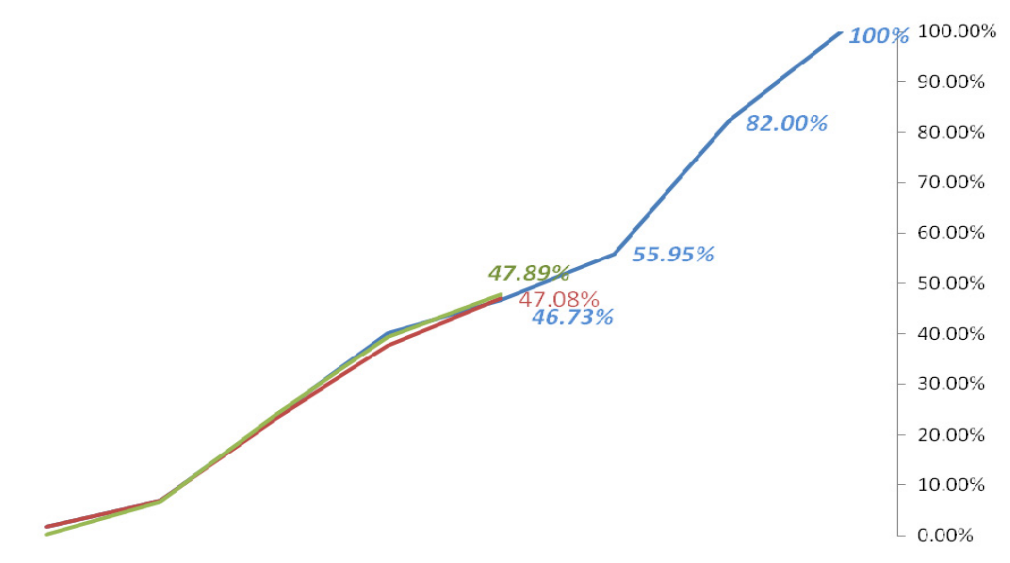

20. ต่อมาทำการคัดลอกเส้นกราฟ S-CURVE ที่สร้างขึ้น โดยทำการคลิกเลือกที่กรอบ Chart คลิกเมาส์ ขวา เลือก Copy

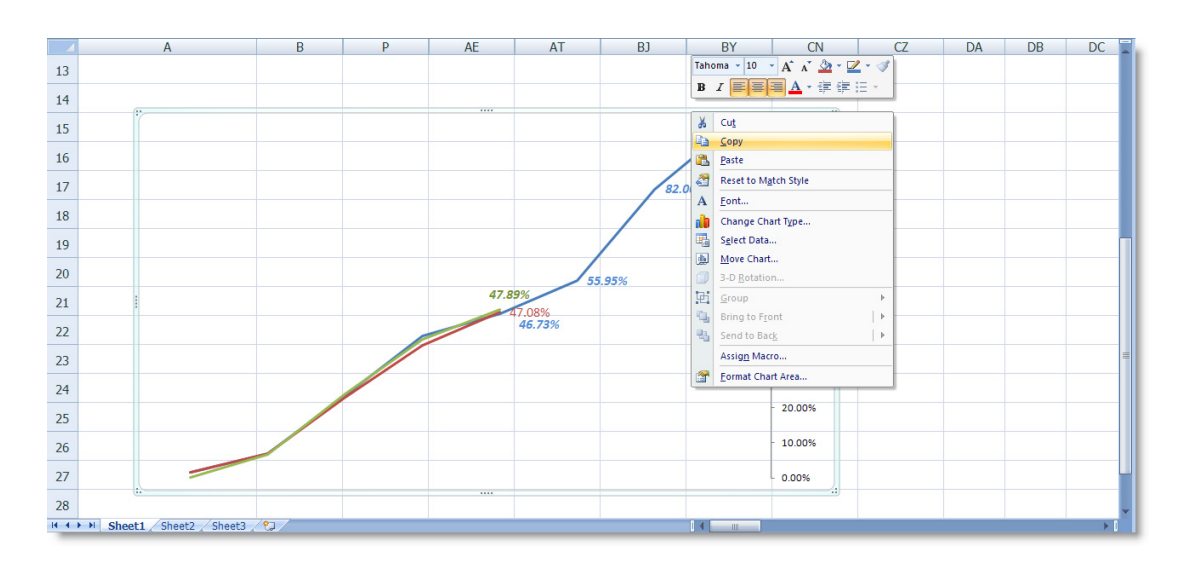

 กลับมาที่โปรแกรม Microsoft Project ทำการวางเส้น S-CURVE ลงที่ Gantt Chart ให้ไปที่เมนู Edit > Paste

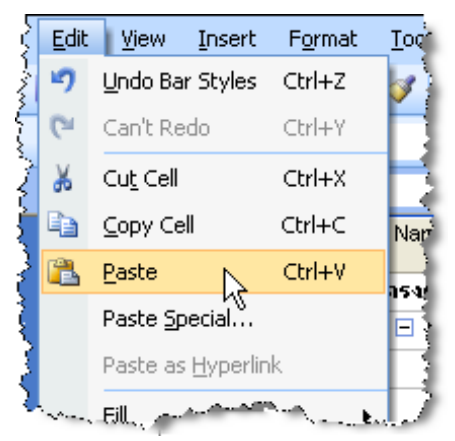

22. จะปรากฏเส้น S-CURVE ที่สร้างขึ้น ให้ทำการปรับแต่งตำแหน่งของเส้น S-CURVE ให้เหมาะสมใน การแสดง

| -          |        |                      |              |                                                             |          |                                                                                                    |                 |
|------------|--------|----------------------|--------------|-------------------------------------------------------------|----------|----------------------------------------------------------------------------------------------------|-----------------|
| 🗟 Microso  | ft Pro | ject -               | การเซียน S - | CURVE2                                                      |          |                                                                                                    | - 8 🛛           |
| 🖂 Ele I    | Edit   | View                 | Insert Form  | at <u>T</u> ools Project <u>R</u> eport <u>⊂</u> ollaborate | Window H | telp Type a question fc                                                                               | arhelp 🗸 🗗 🗙    |
|            | 1.49   | - A                  | 9 V P.       | 🖲 🍕 🔊 - 🕅 - 🙆 🗠 🐇                                           | Co       | 1 No Group - @ @ 27 123 @ 2.4, → 110 =\$ 02 252 502 752 1002 → 0 142                                  |                 |
|            | a      | - 44                 | / ap 4a      |                                                             |          |                                                                                                    |                 |
| 4 4 4      | -      | <u> 홍</u> <u>5</u> h | ow - Arial   | • 8 • B I 🗓 🧮                                               | 등 등 시    | Tasks 🔹 🖓 💡                                                                                           |                 |
|            |        |                      |              |                                                             |          |                                                                                                    |                 |
|            |        | 0                    | WBS          | Task Name                                                   | Duration |                                                                                                    | ^               |
|            |        |                      |              |                                                             |          | 26 29 1 4 7 10 13 16 19 22 25 28 1 4 7 10 13 16 19 22 25 28 31 3 6 9 12 15 18 21 24 27 30 3 6 9 12 15 | 5 18 21 24 27 📃 |
| Calendar   | 1      |                      | 1            | 🖃 โครงการบ้านพักอาศัย                                       | 98 days  | ₽ <u></u>                                                                                             | - 100.00%       |
| Calcrida   | 2      | $\checkmark$         | 1.1          | 🖃 งานโครงสร้าง                                              | 55 days  | ÷                                                                                                    | 1               |
|            | 3      | $\checkmark$         | 1.1.1        | 😑 งานโครงสร้างชิ้น 1                                        | 28 days  | ÷                                                                                                    | 1               |
|            | 4      | $\checkmark$         | 1.1.1.1      | งานฐานรากตอม่อ                                              | 9 days   |                                                                                                    | 90.00%          |
| Chart      | 5      | $\checkmark$         | 1.1.1.2      | งานคานชั้น1                                                 | 9 days   |                                                                                                    |                 |
| _          | 6      | $\checkmark$         | 1.1.1.3      | งานเสาชั่น1                                                 | 5 days   |                                                                                                    | 1               |
| - FB       | 7      | $\checkmark$         | 1.1.1.4      | งานพื้นชื่น1                                                | 7 days   | <b>8</b> 2.00%                                                                                        | 80.00%          |
| Metwork    | 8      | ~                    | 1.1.2        | 🖻 งานโครงสร้างชิ่ม 2                                        | 27 days  | · · · · · · · · · · · · · · · · · · ·                                                                 | 00.00%          |
| Diagram    | 9      | $\checkmark$         | 1.1.2.1      | งานคานชื่น2                                                 | 8 days   |                                                                                                    | 1               |
| _          | 10     | ×.                   | 1.1.2.2      | งานเสาชัน2                                                  | 5 days   |                                                                                                    | 1               |
|            | 11     | ×.                   | 1.1.2.3      | งานพื้นชื่น2                                                | 5 days   |                                                                                                    | 70.00%          |
| Task Usage | 12     | $\checkmark$         | 1.1.2.4      | งานโครงหลังคา                                               | 9 days   |                                                                                                    | 1               |
|            | 13     |                      | 1.2          | 🖻 งานสถาปัตยกรรม                                            | 49 days  |                                                                                                    | 1               |
|            | 14     |                      | 1.2.1        | 😑 งานสถาปัตยกรรมชิ่ม 1                                      | 48 days  |                                                                                                    | 60.00%          |
| Tracking   | 15     | ~                    | 1.2.1.1      | งานก่ออีฐชินใ                                               | 7 days   |                                                                                                    |                 |
| Gantt      | 16     |                      | 1.2.1.2      | งานฉาบปูนชั้น 1                                             | 12 days  |                                                                                                    | 1               |
|            | 17     |                      | 1.2.1.3      | งานประกูหน้าต่างชื่น1                                       | 2 days   | 47.89%                                                                                                | 50.00%          |
| ully       | 18     | _                    | 1.2.1.4      | งานกระเบืองชิน1                                             | 5 days   | 17 09%                                                                                                | 50.00%          |
| Resource   | 19     |                      | 1.2.1.5      | งานผ้าเพดานชื่นใ                                            | 6 days   | 47.00%                                                                                                | 1               |
|            | 20     | -                    | 1.2.1.6      | งานหาสิชิน 1                                                | 6 days   | 46./3%                                                                                                | 1               |
|            | 21     |                      | 1.2.2        | 🖃 งานสถาปกยกรรมชิน 2                                        | 43 days  |                                                                                                    | 40.00%          |
|            | 22     |                      | 1.2.2.1      | งานกออฐชน2                                                  | 10 days  |                                                                                                    | 1               |
| Resource   | 23     |                      | 1.2.2.2      | งานฉาบปูนชน 2                                               | 9 days   |                                                                                                    | 1               |
| Sheet      | 24     |                      | 1.2.2.3      | งานประอูหน้าต่างชื่น2                                       | 2 days   |                                                                                                    | - 30.00%        |
|            | 20     |                      | 1.2.2.4      | งานกระเบองชน2                                               | 6 days   |                                                                                                    | 1               |
| 5          | 20     |                      | 1.2.2.5      | งานผ่าเพดานชน2                                              | 6 days   |                                                                                                    | 1               |
| Resource   | 21     |                      | 1.2.2.6      | งานหาสชน 2                                                  | 10 days  |                                                                                                    | 20.00%          |
| 0.000      | 20     |                      | 1.3          | 🗖 งามระบบ                                                   | 20 uays  |                                                                                                    | 20.00%          |
|            | 30     |                      | 1314         | 1 พายายออก ค 🗆                                              | 4 devo   |                                                                                                    | ~               |
| Marca      | 2      |                      | 1.0.1.1      | N HALPHAN TO SP                                             | 4 udys   |                                                                                                    |                 |
| Deedle     |        | ,                    |              |                                                             | <u> </u> |                                                                                                    | <u> </u>        |
| Ready      | _      | _                    |              |                                                             |          | [Snaglt Capture Preview]                                                                              |                 |

23. ทำการแสดงตัวอย่างการพิมพ์ ในที่นี้ต้องพิมพ์รายงานออกมา ให้อยู่ในรายงานผ่นเดียวเส้น S-CURVE ถึงแสดงได้ในรายงาน

| Page Setup               | Print Close                                     | Help              | ]                                                                                                    |
|--------------------------|-------------------------------------------------|-------------------|----------------------------------------------------------------------------------------------------|
|                          |                                                 |                   |                                                                                                    |
|                          | Task Nane                                       | Diration          | ศักราช 2554 พ.ศ. 2554 พ.ศ. 2554 พ.ศ. 2554 มก<br>กระคม 1 4 1 5 โกโรว เสียงกระคม 1 4 1 5 โกโรว เสียงกระคม 2554 มก |
| 1                        | 1 โดรงการบ้านพิกอาดีย                           | 58 days           |                                                                                                    |
| 2 1                      | 1.1 งานโครงสร้าง<br>1.1 งานโครงสร้างสัน 1       | 55 day s          |                                                                                                    |
| 4 4 1.1                  | 1.1 crugrusrosasia                              | 9 days            |                                                                                                    |
| 5 🗸 1.1                  | 12 on un nu Bu 1                                | 9 days            |                                                                                                    |
| 6 1.1                    | 1.3 อานเสาชัน1<br>1.4 อานส์เหร็น1               | 5 days            |                                                                                                    |
| 8 1.                     | 1.2 งานโครงสร้างชื่น 2                          | 27 days           | / at 000 + 80.00%                                                                                               |
| 9 🗸 1.1                  | 2.1 งานตานชื่ม2                                 | 8 days            |                                                                                                    |
| 10 🗸 1.1                 | 22 งานเสาซ์น2                                   | 5 days            |                                                                                                    |
| 12 11                    | 2.4 งานโครงหลังดา                               | 9 days            |                                                                                                    |
| 13                       | 1.2 งานสถาปัตยกรรม                              | 45 day i          |                                                                                                    |
| 14 1.                    | 2.1 งานสถาปัตยกรรมขึ้น1                         | 48 day i          | - 60.00%                                                                                                    |
| 15 4 12                  | 1.1 orun 255511<br>1.2 orun 2111/11             | 12 days           |                                                                                                    |
| 17 12                    | 1.3 งานประสูทนำต่างชื่น1                        | 2 days            | 47.89%                                                                                                    |
| 18 1.2                   | 1.4 งานคระเบิลงชั้น1                            | 6 days            | - 50.00%                                                                                                    |
| 19 12                    | 15 orushimenusul<br>16 orushimenusul            | 6 days            | 45.735                                                                                                    |
| 21 1.                    | 2.2 งานสถาปัตยกรรมชื่น 2                        | 43 days           | - 40.00%                                                                                                    |
| 22 12                    | 2.1 onu6a5g8u2                                  | 10 days           |                                                                                                    |
| 23 12                    | 22 งานอามปุ่มชื่น 2<br>23 งานประสบ ถ้าส่วงชั้น? | 9 days            |                                                                                                    |
| 25 12                    | 2.4 orun mitigar dia to bit2                    | 6 days            | - 30,00%                                                                                                    |
| 26 1.2                   | 2.5 งานฝาเพตานชั้น2                             | 6 days            |                                                                                                    |
| 27 1.2                   | 2.5 on un nă du 2                               | 10 days           |                                                                                                    |
| 29 1.                    | 3,1 งาบระบบไฟฟ้า                                | 8 days            |                                                                                                    |
| 30 1.3                   | 1.1 งานเสินสายไฟ                                | 4 days            |                                                                                                    |
| 31 1.3                   | 12 งานติดตั้งปลักสวิทช                          | 2 days            | - 10.00%                                                                                                    |
| 33 1.3                   | 3.2 enuscuudscun                                | 2 days<br>28 days |                                                                                                    |
| 34 1.3                   | 2.1 ດານເສັນທ່ອນສະນຳ                             | 6 days            |                                                                                                    |
| 35 1.3                   | 22 งานสิดตั้งสุนภัณฑ์                           | 3 days            |                                                                                                    |
|                          |                                                 |                   |                                                                                                    |
|                          |                                                 |                   |                                                                                                    |
|                          |                                                 |                   |                                                                                                    |
|                          | Tark                                            |                   | kd lin Tark                                                                                                    |
|                          | i est                                           |                   | Eu op room                                                                                                    |
| Part and and an and a    | Suf .                                           | R                 | ero up cimodal i ask                                                                                            |
| Project: mstata a shadar | Progress                                        | R                 | εσυριπεκτοιε 🔿 Group By Sinnary 🗸                                                                               |
|                          | Hittite 🔶                                       | R                 | ed Up Progress Deadline 🖓                                                                                       |
|                          | Simmaly 🛡                                       | <b></b> si        | π                                                                                                    |
|                          |                                                 |                   | Page 1                                                                                                    |
|                          |                                                 |                   |                                                                                                    |
|                          |                                                 |                   |                                                                                                    |

การบริหารโครงการก่อสร้างด้วย Microsoft Project 2007 391

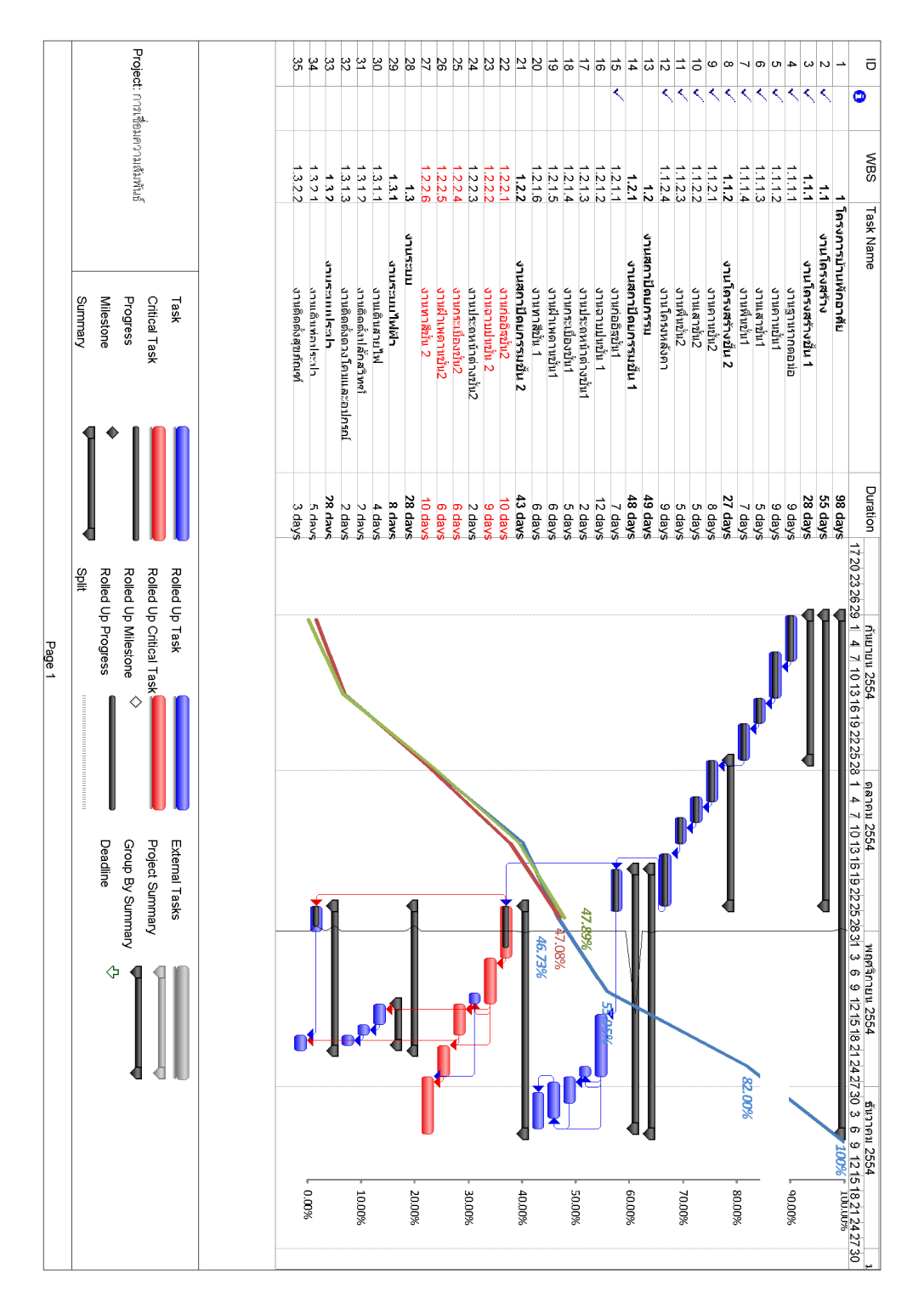

### 24. ตัวอย่างรายงาน Gantt Chart ที่แสดงร่วมกับ S-CURVE

บทที่ 18 การสร้างเส้น S - CURVE ประกอบรายงาน

392 การบริหารโครงการก่อสร้างด้วย Microsoft Project 2007

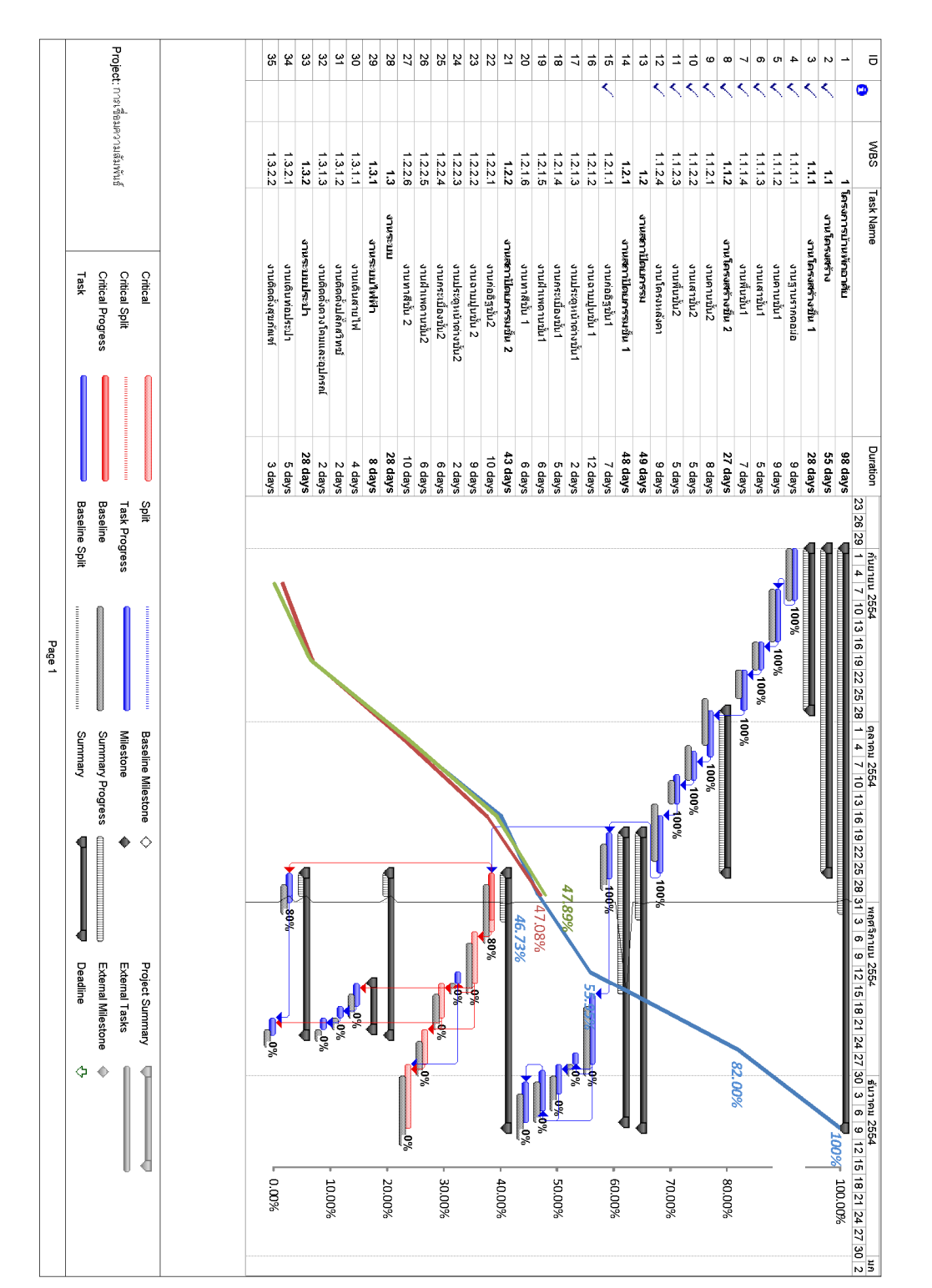

25. สามารถสร้างรายงาน Gantt Chart ที่แสดงร่วมกับ S-CURVE ในรูปแบบ Tacking Gantt ได้ เช่นเดียวกัน

การบริหารโครงการก่อสร้างด้วย Microsoft Project 2007 393

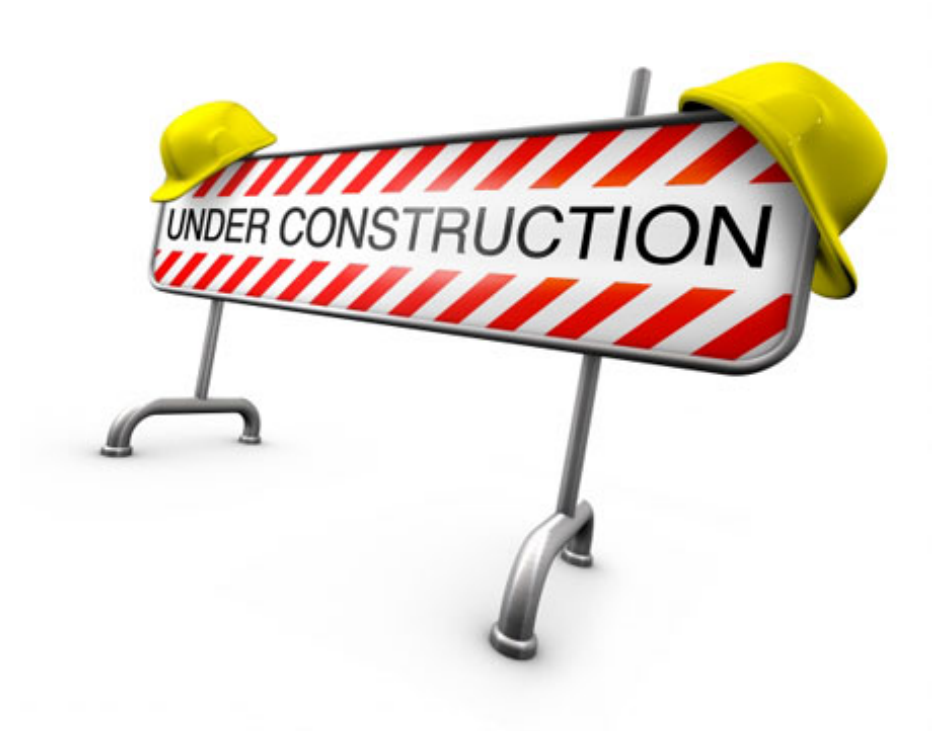

394 การบริหารโครงการก่อสร้างด้วย Microsoft Project 2007